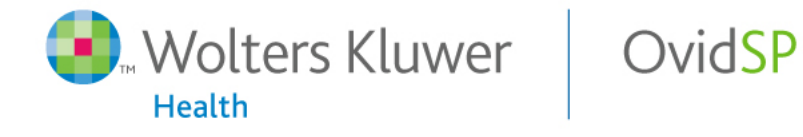

Powerful. Simplified. Even Better.

# OvidSP平台

数据库检索

北京大学医学图书馆 信息咨询部 刘春艳

#### 主要内容

- OvidSP简单介绍
- OvidSP的检索方法与技巧
  - 基本检索(Basic Search)
  - 引文检索(Find Citation)
  - 检索工具(Search Tools)
  - 字段检索(Search Fields)
  - 高级检索(Advanced OVID Search)
  - 多字段检索(Multi-Fields Search)
- 检索结果的处理
- 期刊/图书浏览
- 个性化服务

# 1. OvidSP简单介绍

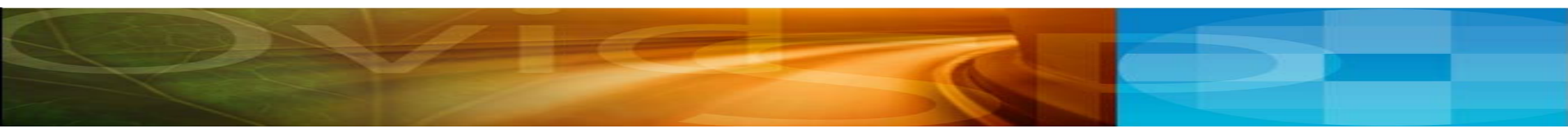

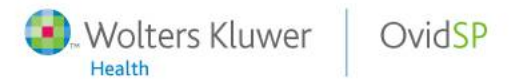

### LWW电子期刊

## Lippincott Williams & Wilkins (LWW) 期刊全集简介:

Lippincott Williams & Wilkins (LWW)是世界第二大医学出版社、世界第一大专业医学出版社,共出版280种生物医学期刊,为全球众多医师、专业临床医生、护理人员和医科学生提供高质量医学文献资源。LWW期刊品质优越,超过半数的期刊被SCI收录,能够综合反映医学在当今全球医学发展上的领先水平。

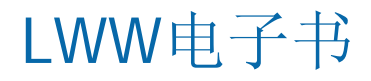

- Lippincott Williams & Wilkins (LWW)
- LWW 自 1792 年发展至今,已是世界享有盛誉的医学文献 出版商,现为全球第二大医学出版社。以临床医学及护理 学方面的书本尤为突出。
- Books@OVID涵盖869本电子书

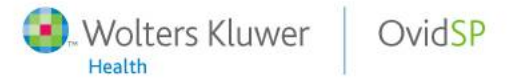

#### MEDLINE

MEDLINE 生物医学数据库。该数据库包含3,600多种生命 科学期刊文献资料,目前约有1,180万笔纪录,且每年以 520,000笔纪录增加中,75%为英文文献,25%为非英文文 献。

• 本数据库所涵盖主题包括:

| _ | 基础生命科学 | 临床生命科学 | 生物科学  |
|---|--------|--------|-------|
|   | 解剖学    | 组织学    | 化学与药物 |
|   | 心理学    | 社会医学   | 农业    |
|   | 医技设备学  | 医技工业学  | 医事信息学 |

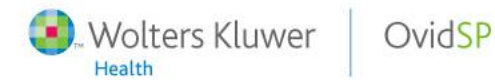

## OvidSP**的特点**

- 简单、便捷的一站式检索
  - 同步检索期刊、电子书、数据库
- 提供多重的检索模式
  - 基本检索: 使用自然语言快速键入任意文字(初学者)
  - 高级检索: 使用常规的检索语言
  - 检索工具: 主题检索
- 直接链接到网上的Open Access全文期刊(开放获取期刊)
- Ovid免费赠送所有1000多种电子期刊的文摘
- 增强的工作流程整合工具
  - 查看搜索术语,包括同义词和拼写变化
  - 内嵌摘要和注解简化搜索过程
  - 对检索结果的星级排序
  - 期刊电子目录(eTOC)的提示功能

#### 不同类型读者使用Ovid的方法

- 查找型读者:带有明确检索目的地查找信息。勾选一个或多 个数据库检索链接,可在电子期刊,数据库当中进行查找型 检索,通过输入检索词进行检索。
- 浏览型读者:定期浏览某种期刊的每一期内容。点击Browse Your Journals@Ovid或者Browse All Journals链接,进入期 刊列表,即可进入每一种期刊的任何卷期浏览。

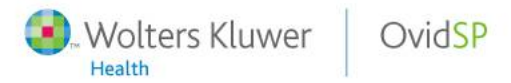

# 2. OvidSP的检索方法与技巧

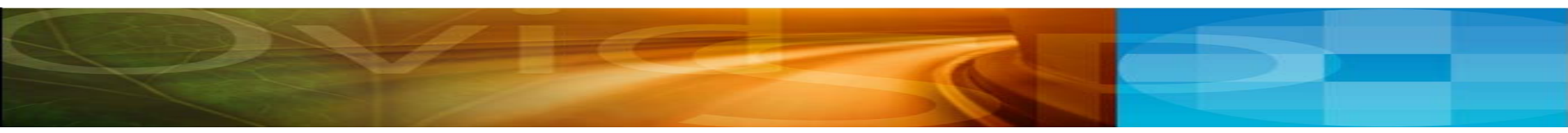

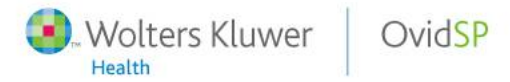

# 2. OvidSP的检索方法与技巧

- 基本检索(Basic Search)
- 引文检索(Find Citation)
- 检索工具(Search Tools)
- 字段检索(Search Fields)
- 高级检索(Advanced OVID Search)
- 多字段检索(Multi-Fields Search)

#### Select a database to begin searching:

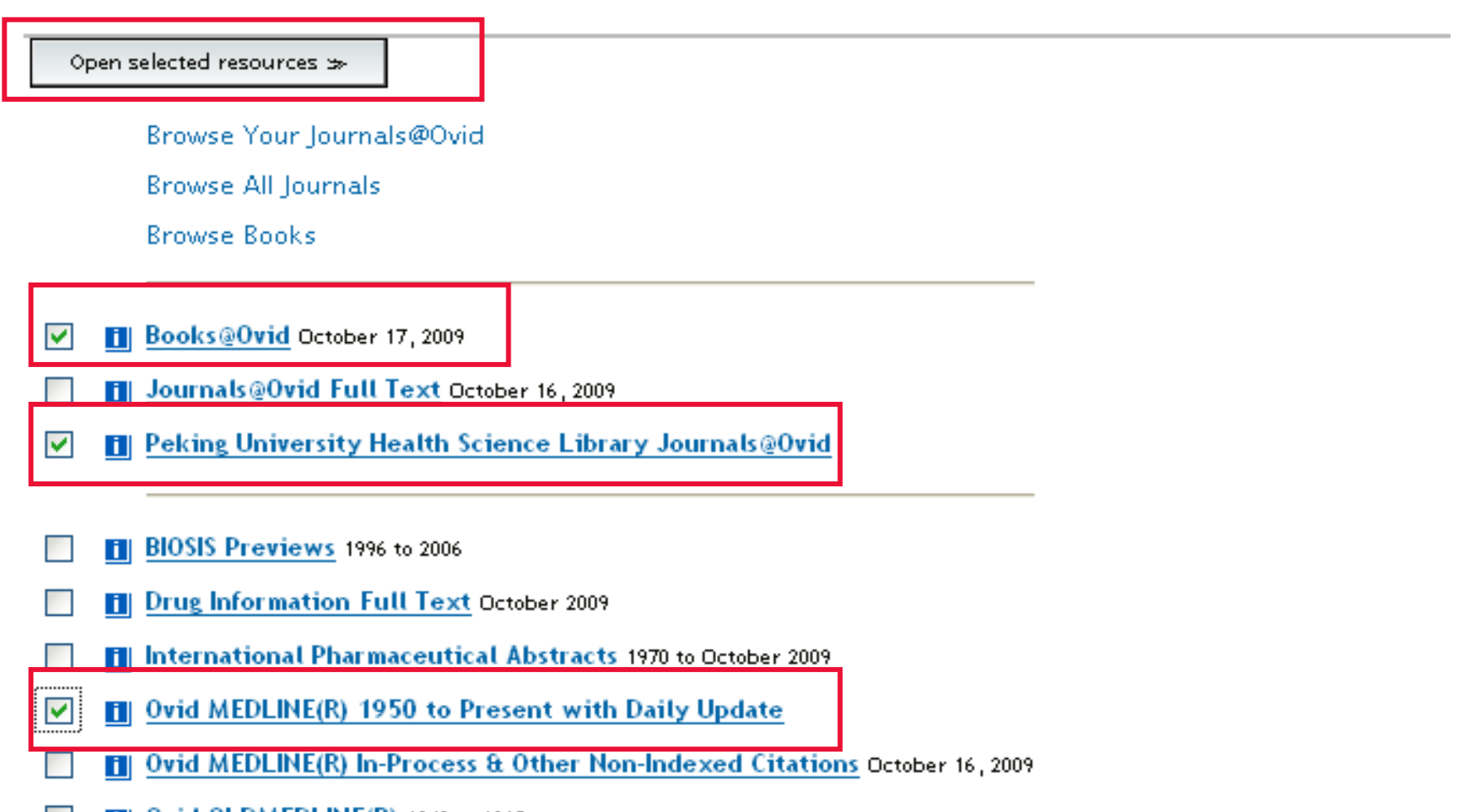

Ovid OLDMEDLINE(R) 1948 to 1965

#### 2.1 基本检索 (Basic Search)

| Wolters Klu<br>Health                                                                                                    | iwer                            | Ovid                                   | dSP                                   | Database           | Field Guide   🖇                           | 🕅 Ask a Lit      | brarian   Su    | pport & Trainir   | ng   Help   Logoff                                           |
|----------------------------------------------------------------------------------------------------|---------------------------------|----------------------------------------|---------------------------------------|--------------------|-------------------------------------------|------------------|-----------------|-------------------|--------------------------------------------------------------|
| Change Database   Your                                                                                                    | Journals@O                      | vid   All Jo                           | ournals   Books                       |                    |                                           |                  | English         | Sar<br>  Français | ved Searches/Alerts<br>Personal Account<br>Deutsch   Español |
| Search History (5 search History)                                                                                                    | rches) (Clicł                   | < to expand                            | )                                     |                    |                                           |                  | Remove Dup      | olicates 🛛 🕔      | (iew Saved                                                   |
| Search                                                                                                    |                                 |                                        |                                       |                    |                                           | Ovid             | MEDLINE(R),     | Books@Ovid,`      | Your Journals@Ovid                                           |
| Basic Search       Find Cital         Image: Search       Find Cital         Image: Search | tion Sea<br>epidemio<br>V Check | rch Tools<br>logy of H5N<br>< Spelling | Search Fields<br>1<br>I Include Relat | Advanced Ovid Sear | ch Multi-Field<br>Search >><br>sal Search | Search<br>·      |                 |                   |                                                              |
|                                                                                                    |                                 |                                        |                                       | 在简单<br>言键入<br>择的原  | 检索中,<br>任意文号<br>斤有数据                      | 月自<br>宮,在<br>库中村 | 然语<br>三所选<br>检索 |                   |                                                              |

| Wolters Kluwer                                                                                                    | Ovid <mark>SP</mark>                                                                                                    | Database Field      | ield Guide   & Ask a Librarian   Support & Training   Help   Logo                                                                        |
|----------------------------------------------------------------------------------------------------|----------------------------------------------------------------------------------------------------|---------------------|----------------------------------------------------------------------------------------------------|
| Change Database   Your Journals@O                                                                                                    | vid   All Journals   Books                                                                                                    |                     | Saved Searches/Aler<br>Personal Accour<br><mark>English   Français   Deutsch   Españ</mark>                                              |
| Search History (5 searches) (Click<br>(Click)                                                                                                    | < to expand)                                                                                                    |                     | Remove Duplicates View Saved                                                                                                    |
| Search                                                                                                    |                                                                                                    |                     | Ovid MEDLINE(R), Books@Ovid, Your Journals@Ovid                                                                                          |
| Basic Search       Find Citation       Sea            © Enter your topic<br>or question in<br>ordinary English.        epidemio            ✓ Limits       (Click to close)        Check            △ Abstracts        Daily Update        Image: Click to close)             △ Latest Update        Original Articles        Image: Click to close)             △ Abstracts           △ Original Articles               △ Additional Limits           Edit Limits | rch Tools   Search Fields   Ad<br>logy of H5N1<br>< Spelling   Include Related<br>  Articles with Abstracts<br>  English Language<br>  Humans<br>  Review Articles | Ivanced Ovid Search | h Multi-Field Search<br>Search **<br>Core Clinical Journals (AIM)<br>Core Clinical Journals (AIM)<br>Full Text<br>PsycARTICLES<br>设置限制条件 |
|                                                                                                    | 自行编辑限                                                                                                    | 制条件                 |                                                                                                    |

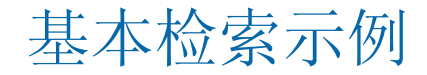

- 是否能使用长春新碱治疗白血病?

- Can I use vincristine to treat leukemia?

| Search                               |                                    |                                         |                                     |                      |                    | Ovid MEDLINE(R), Journals@O | vid, Books@Ovid |
|--------------------------------------|------------------------------------|-----------------------------------------|-------------------------------------|----------------------|--------------------|-----------------------------|-----------------|
| Basic Search                         | Find Citation                      | Search Tools                            | Search Fields                       | Advanced Ovid Search | Multi-Field Search |                             |                 |
| C Enter you<br>or questi<br>ordinary | ur topic Car<br>on n 🔽<br>English. | n I use vincristine f<br>Check Spelling | to treat leukemia?<br>Include Relai | ted lerms Universal  | Search >>          |                             |                 |
| ▶ Limits (Click                      | k to expand)                       |                                         |                                     |                      |                    |                             |                 |

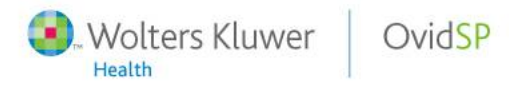

#### 2.2 引文检索 (Find Citation)

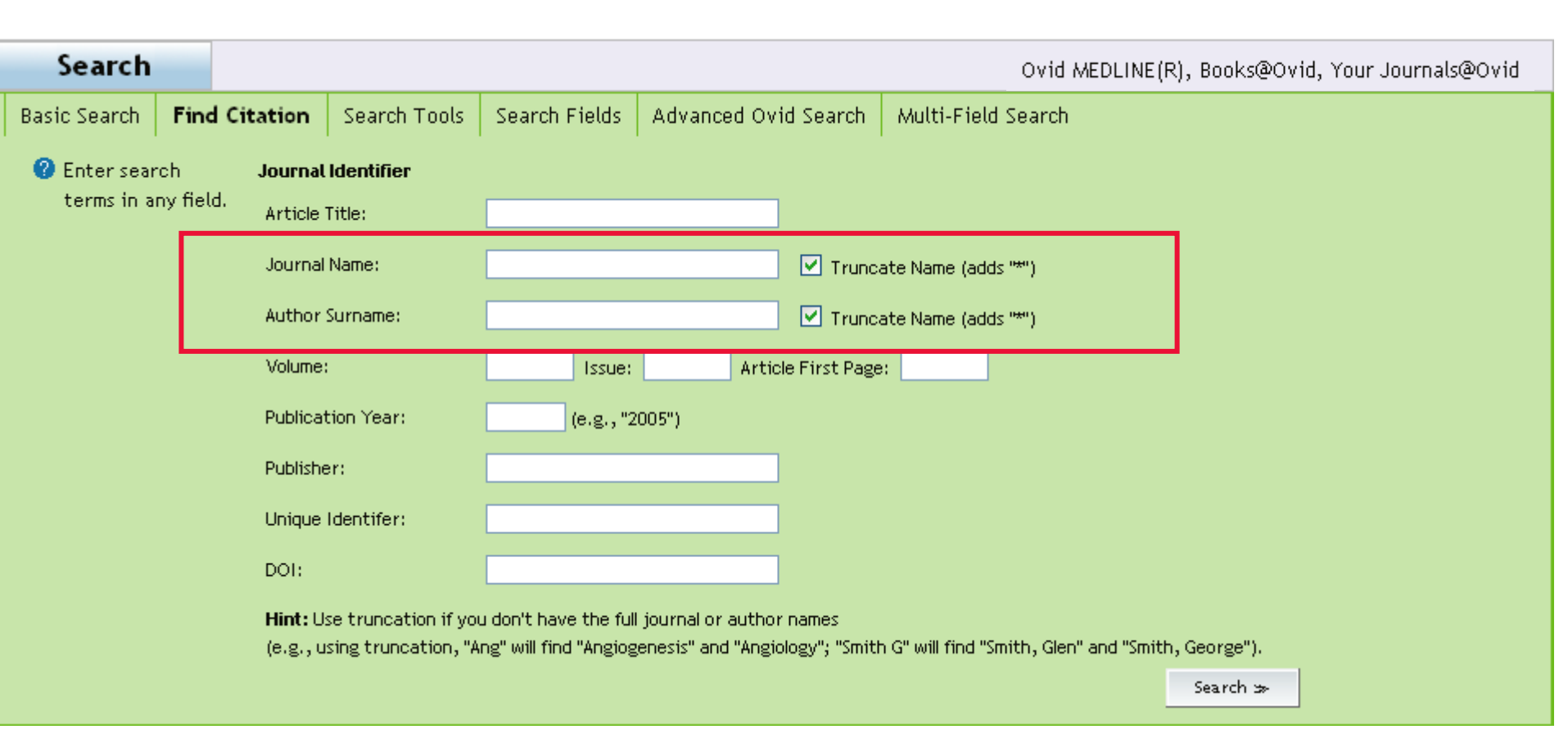

Edler AA. Avian flu (H5N1): its epidemiology, prevention, and implications for anesthesiology. Ovid MEDLINE(R) 1950 to Present with Daily Update. Journal of Clinical Anesthesia. 18(1):1-4, 2006 Feb.

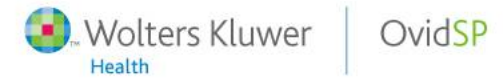

#### 2.3 检索工具 (Search Tools) ——tree

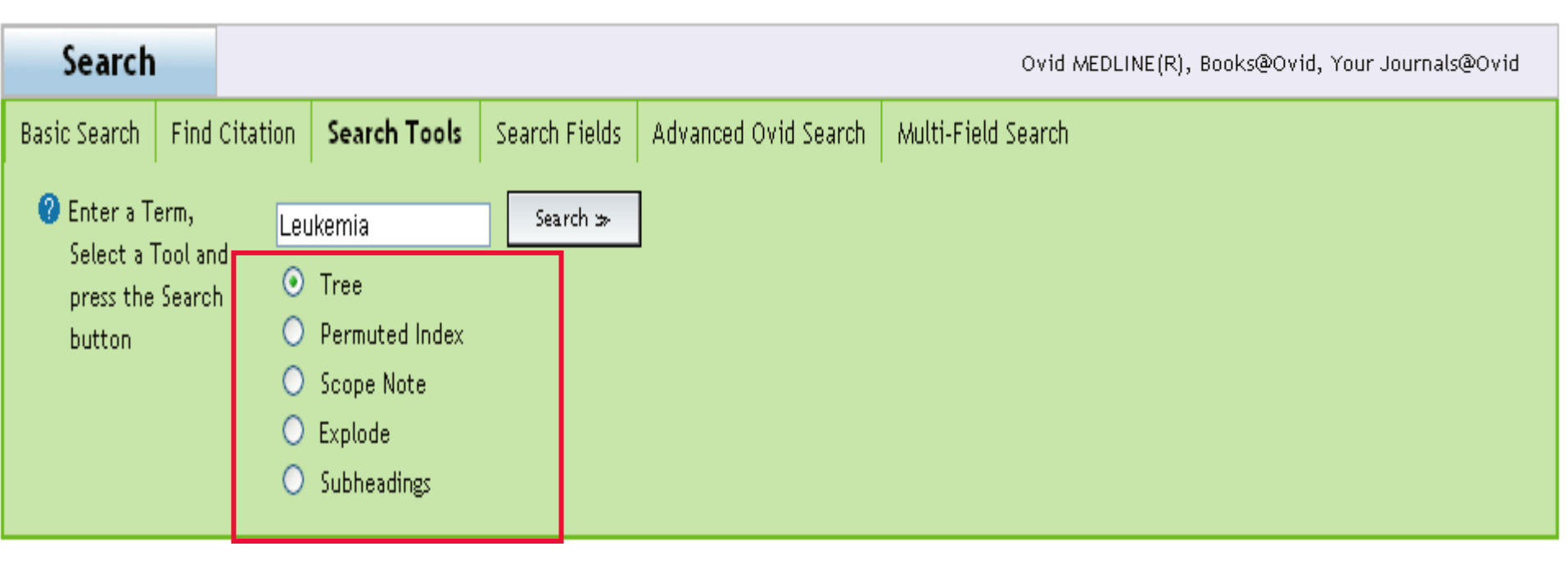

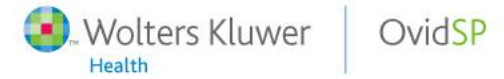

#### Tree

| Tree for <b>Leukemia</b> |      |            |          |
|--------------------------|------|------------|----------|
| Combine selections with: | OR 💌 | Continue 🌫 | Contexts |

Scroll down for highlighted search term.

| Select Te  | Select Term(s)                                           |             |                        | Subject Heading          | Hits   | Explode | Focus | Scope Note |  |
|------------|----------------------------------------------------------|-------------|------------------------|--------------------------|--------|---------|-------|------------|--|
| [+]        | Anator                                                   | my (Non Me  | SH)                    |                          |        |         |       | 1          |  |
| [+]        | Organis                                                  | isms (Non M | eSH)                   |                          |        |         |       | i          |  |
| [-]        | Disease                                                  | es (Non Mes | SH)                    |                          |        |         |       | i          |  |
| [+]        |                                                          | Bacterial I | Infections and Mycoses |                          | 0      |         |       | i          |  |
| [+]        |                                                          | Virus Disea | ases                   |                          | 29203  |         |       | 1          |  |
| [+]        |                                                          | Parasitic [ | Diseases               |                          | 6344   |         |       | i          |  |
| [-]        |                                                          | Neoplasms   | 5                      |                          | 216722 |         |       | i          |  |
|            | [+]                                                      |             | Cysts                  |                          | 25335  |         |       | i          |  |
|            | [+]                                                      |             | Hamartoma              |                          | 5853   |         |       | i          |  |
|            | [ - ]                                                    |             | Neoplasms by Histologi | с Туре                   | 0      |         |       | 1          |  |
|            |                                                          | [+]         | Histiocytic (          | Disorders, Malignant     | 62     |         |       | <u>i</u>   |  |
|            |                                                          | [-]         | 🖌 Leukemia             |                          | 44852  |         |       | 0          |  |
|            |                                                          |             |                        | Enzootic Bovine Leukosis | 390    |         |       | <u>1</u>   |  |
|            |                                                          |             | [+]                    | Leukemia, Experimental   | 12461  |         |       | i          |  |
| <b>(3)</b> | Wolters Kluwer OvidSP Powerful. Simplified. Even Better. |             |                        |                          |        |         |       |            |  |

Database: Ovid MEDLINE(R)

#### Subheadings for: Leukemia

Combine selections with: C

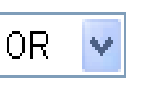

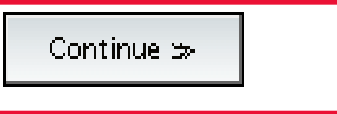

#### Include All Subheadings (44852)

-- or choose one or more of these subheadings --

- 🔟 📃 /an Analysis (75)
- 🗓 📃 /bl Blood (3265)
- 🗓 📃 /bs Blood Supply (1)
- 🛄 📃 / cf Cerebrospinal Fluid (154)
- 🔟 📃 /ci Chemically Induced (1144)
- 🛄 📃 /ch Chemistry (5)
- 🛄 📃 /cl Classification (974)
- 🛄 📃 /co Complications (4549)
- 🛄 📃 /cn Congenital (135)

| i | /mi - Microbiology (831)         |
|---|----------------------------------|
| i | /mo - Mortality (1794)           |
| i | /nu - Nursing (246)              |
| i | /ps - Parasitology (5)           |
| i | /pa - Pathology (6372)           |
| i | /ph - Physiology (35)            |
| i | /pp - Physiopathology (804)      |
| 1 | /pc - Prevention & Control (352) |
|   | /px - Psychology (433)           |

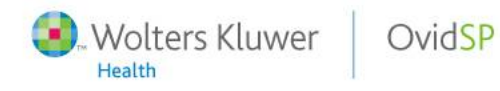

| Results of your search: Leukemia/pc [Pr                                     | evention & Control]                                                                                                    |                                                                                              |
|-----------------------------------------------------------------------------|----------------------------------------------------------------------------------------------------|----------------------------------------------------------------------------------------------|
| Viewing 1-10 of 352 Results                                                 |                                                                                                    | Next Page 🌫                                                                                  |
| Go to #: 1 GO ≫                                                             | Remove Duplicates                                                                                                    |                                                                                              |
| Search Aid<br>Your search<br>Search terms used:                             | 1. Mifepristone treatment improves length and quality of survival of mice<br>with spontaneous leukemia.<br>Check JH. Sansoucie L. Chern J. Amadi N. Katz Y.                                                                                                    | <ul> <li>Abstract Reference</li> <li>Complete Reference</li> <li>Library Holdings</li> </ul> |
| leukemia                                                                    | Ovid MEDLINE(R) 1950 to Present with Daily Update                                                                                                    | Internet Kesources                                                                           |
| Narrow search<br>Narrow your results by:<br>Subjects<br>Authors<br>Journals | <ul> <li>Anticancer Research. 29(8):2977-80, 2009 Adg.</li> <li>[Journal Article]</li> <li>UI: 19661303</li> <li>Authors Full Name</li> <li>Check, Jerome H. Sansoucie, Lynn. Chern, Joshua. Amadi, Nkechinyere. Katz, Youval.</li> <li>View Abstract</li> </ul> |                                                                                              |
| Wolters Kluwer Ovi                                                          | Find Similar Find Citing Articles                                                                                                    | owerful. Simplified. Even Better.                                                            |

Health

#### 2.3 检索工具 (Search Tools) ——permuted index

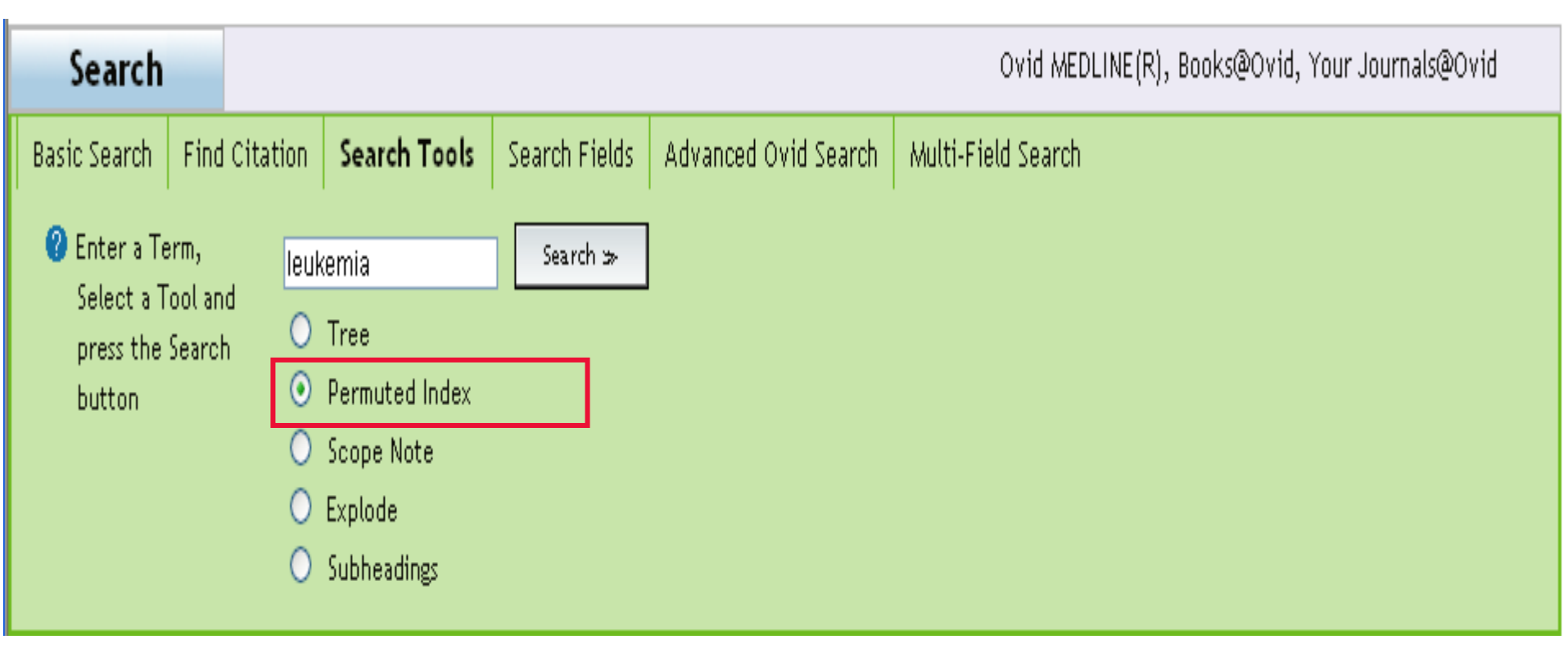

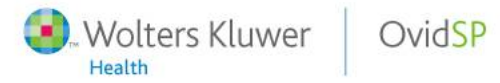

#### Permuted Index

| Select Term(s) Si                          | iect Heading | Hits | Explode | Focus      | Scope Note      |
|--------------------------------------------|--------------|------|---------|------------|-----------------|
| Combine selections with: OR 💌 🛛 Continue 🌫 |              |      |         |            |                 |
| Permuted Index for <b>leukemia</b>         |              |      | D       | atabase: ( | Dvid MEDLINE(R) |

| Select Term(s) |            | Subject Heading                                    | Hits  | Explode | Focus | Scope Note |
|----------------|------------|----------------------------------------------------|-------|---------|-------|------------|
|                | Abelson Le | eukemia Virus                                      |       |         |       | i          |
|                |            | see <u>Abelson murine leukemia virus</u>           | 431   |         |       | 1          |
|                | Abelson m  | urine leukemia virus                               | 431   |         |       | i          |
|                | Acute Base | ophilic Leukemia                                   |       |         |       | i          |
|                |            | see <u>Leukemia, Basophilic, Acute</u>             | 646   |         |       |            |
| · · · · ·      | Acute Losi | inophilic Leukemia                                 |       |         |       |            |
|                |            | see <u>Leukemia, Eosinophilic, Acute</u>           | 51    |         |       | 1          |
|                | Acute Ery  | throblastic Leukemia                               |       |         |       | 1          |
|                |            | see <u>Leukemia, Erythroblastic, Acute</u>         | 5404  |         |       | <u>1</u>   |
|                | Acute Lym  | nphoblastic Leukemia                               |       |         |       | 1          |
|                |            | see Precursor Cell Lymphoblastic Leukemia-Lymphoma | 16066 |         |       |            |

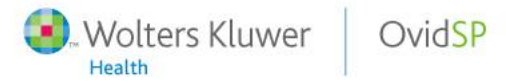

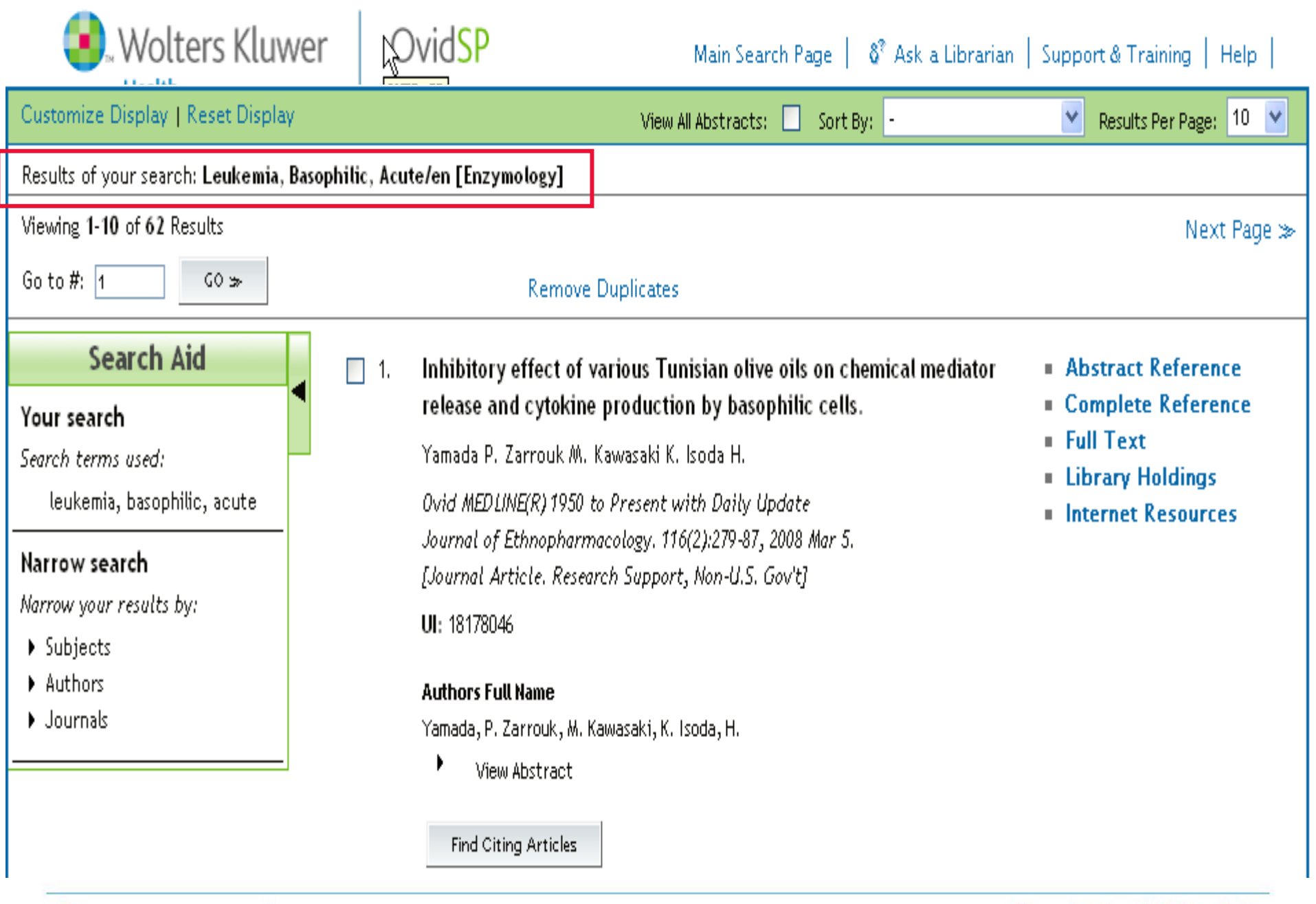

Wolters Kluwer OvidSP

#### 2.3 检索工具 (Search Tools)

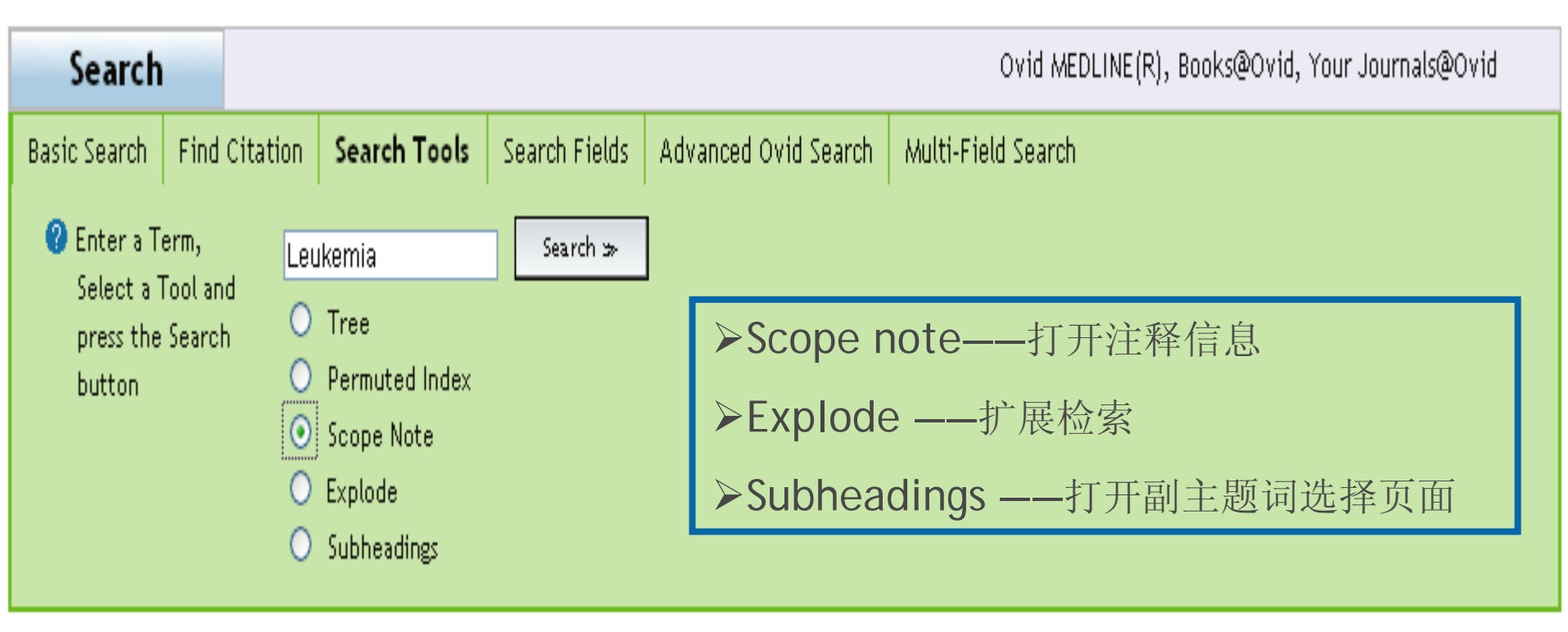

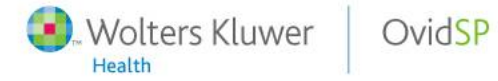

#### 2.4 字段检索 ( Search Fields )

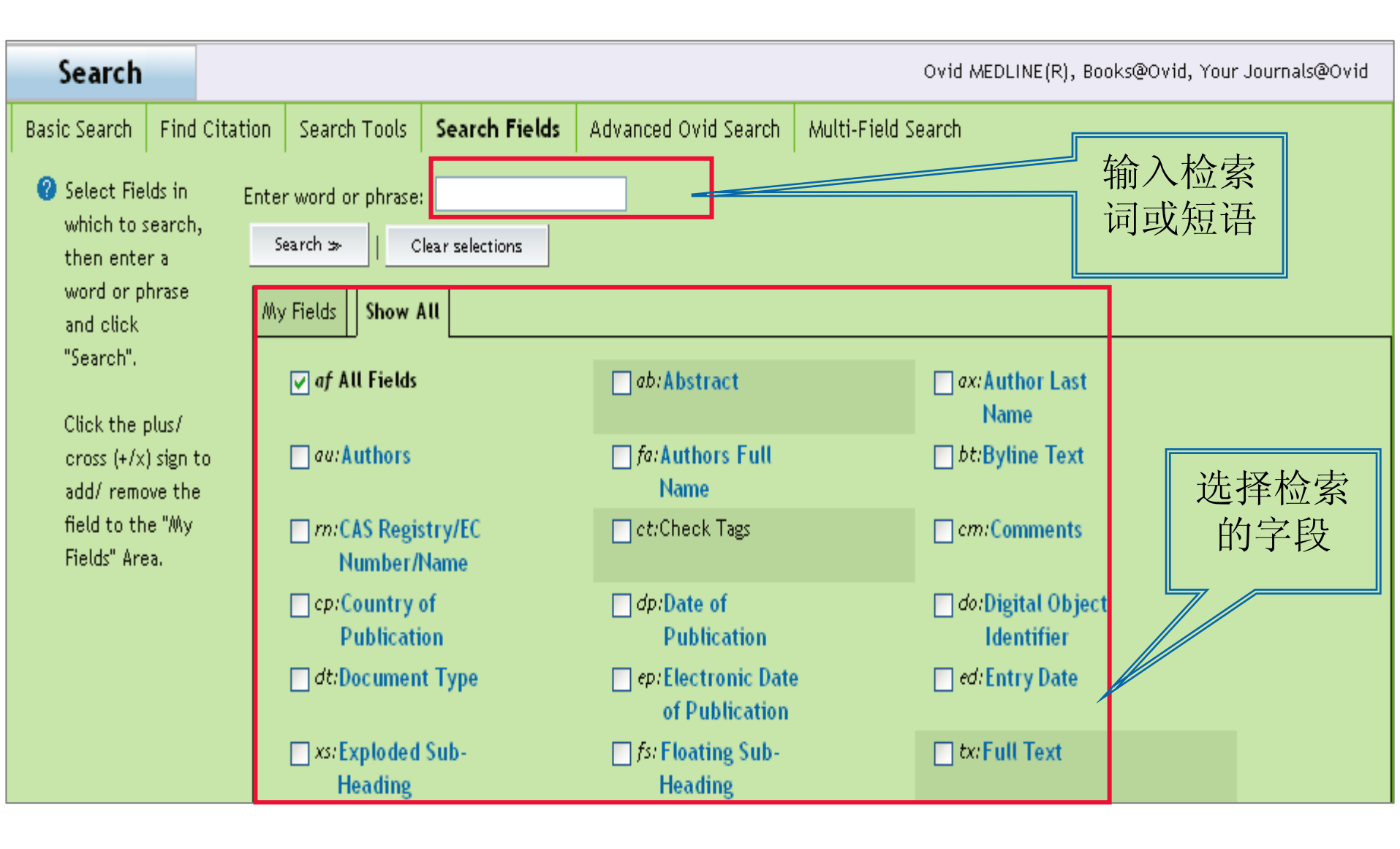

#### 2.5 高级检索 (Advanced Ovid Search)

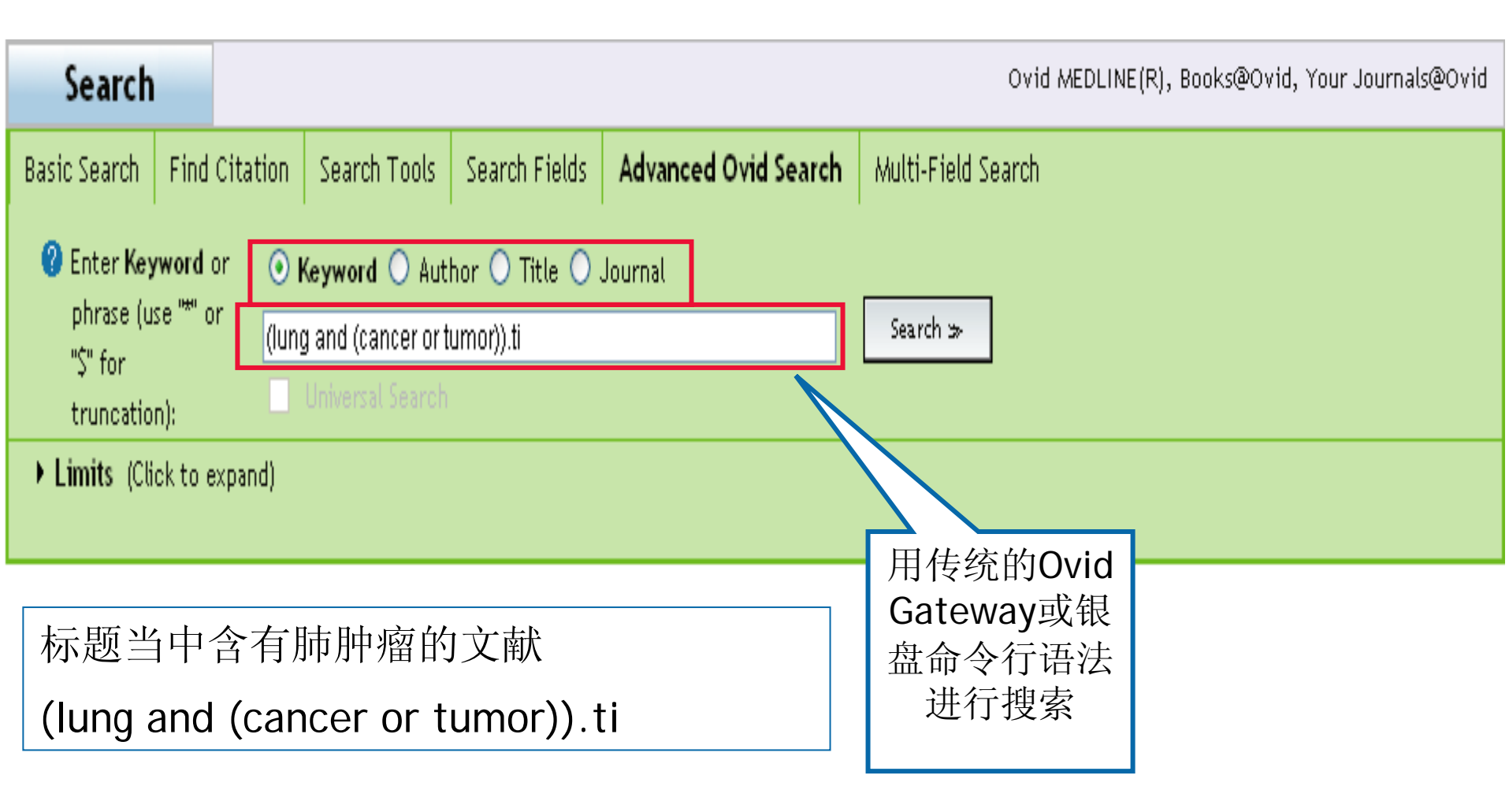

高级检索: Author检索

输入完整的著者姓名,姓全称在前,名首字母在后。

例: miller am

也可只输入著者的姓,点击search,然后在
 系统显示的著者姓名索引中钩选需检索的著者,再执行检索。

# 高级检索: Title检索

- 仅在文献题名中检索
- 可以输入检索词或检索式

高级检索: Journal检索

• 输入完整的刊名全称,检出发表在该刊上的文献。

- 也可输入刊名全称起始部分的单词,点击search, 然后在系统显示的刊名索引中钩选所需期刊,再次 执行检索,可检出发表在该刊上的文献。
- 不能输入刊名缩写。

#### Advanced Searching Techniques

#### online help

off

rts

unt

ñol

Help Tools: |A|A|A| Print this topic | Return to searching

#### Help Index

> OvidSP Help Index

Health

Wolters Kluwer OvidSP

#### Get Started

Overview
 Browser Requirements

- -Welcome to Ovid Page
- -News Page
- -Select a Database Page

#### Conduct A Search

> Main Search Page

#### Search Modes

- > Basic Search
- > Find Citation
- > Search Tools
- > Search Fields
- > Advanced Ovid Search
- > SilverPlatter Search
- > OvidSP's Mapping Display
- Universal Coersh

<u>OvidSP's Advanced Search Techniques</u> <u>Command Line Syntax</u> <u>Truncation and Wild Cards</u> <u>Boolean Operators</u> <u>Postqualification of Results Sets</u>

#### OVIDSP'S ADVANCED SEARCH TECHNIQUES

OvidSP's advanced searching techniques let you enter special commands instead of having to type or retype long statements to gain the results you want. These searching shortcuts let you bypass longer means of entering a search. Experiment with the following techniques and learn to facilitate the ease with which you search and further enhance the focus of your results.

- <sup>®</sup> Command line syntax and dot-dot commands
- Truncation and wild cards
- Query and set operators
- Postqualification of search sets

#### 2.6 多字段检索 (Multi-Fields Search)

| Search                                                                                           |                                                                |                |               |                     | Ovid MEDLINE(R), Books@Ovid, Your Jo                                                                                                    | urnals( | ⊉Ovid |
|--------------------------------------------------------------------------------------------------|----------------------------------------------------------------|----------------|---------------|---------------------|----------------------------------------------------------------------------------------------------|---------|-------|
| Basic Search                                                                                     | Find Citation                                                  | Search Tools   | Search Fields | Advanced Ovid Searc | All Fields<br>Abstract<br>Author Last Name<br>Authors                                                                                                    | ^       |       |
| C Enter a se<br>term, sele<br>specific fi<br>search in,<br>click "Sea<br>Click "Add<br>Row" to a | earch<br>ect a<br>eld to<br>, and<br>rch".<br>I New<br>dd more | AND 💙<br>AND 💙 |               | Sear                | Authors Full Name<br>Byline Text<br>CAS Registry/EC Number/Name of Substance<br>Check Tags<br>Comments<br>Country of Publication<br>Date of Publication<br>Digital Object Identifier<br>Document Type<br>Electronic Date of Publication<br>Entry Date |         |       |
| terms.<br>• Limits (Clic                                                                         | ck to expand)                                                  |                |               |                     | Exploded Sub-Heading<br>Floating Sub-Heading<br>Full Text<br>Gene Symbol<br>Gene Symbol Word<br>Grant Number                                                                                                    |         |       |
|                                                                                                  |                                                                |                |               |                     | ISSN Linking<br>ISSN Print<br>Institution<br>Investigator<br>Issue/Part<br>Journal Name<br>Journal Name (TOC)<br>Journal Subset<br>Journal Subset (JTOC)                                                                                              |         |       |

# 多字段检索示例

- 查找amgen公司发表的关于重组蛋白单克 隆抗体的文献
- Amgen
- recombinant protein
- monoclonal antibody

## 3. 检索结果的处理

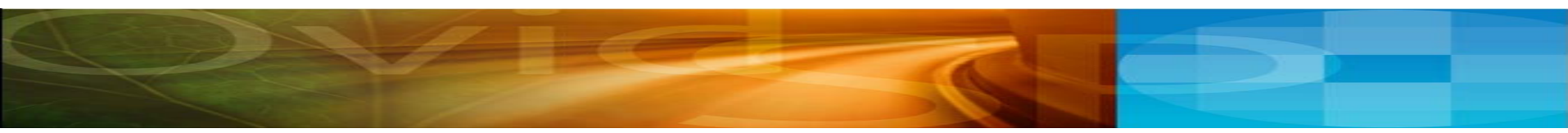

# 检索结果页面(上方)

| <b>3</b> .V                                                                         | Volte<br>Health                                                                                                    | rs Kluwer OvidSP Database Field Guide 8                                          | <sup>®</sup> Ask a Libraria | in   Support & T | Training   Help   L   | Logoff |  |  |  |  |
|-------------------------------------------------------------------------------------|----------------------------------------------------------------------------------------------------|----------------------------------------------------------------------------------|-----------------------------|------------------|-----------------------|--------|--|--|--|--|
| Change [                                                                            | Saved Searches/Alert<br>Change Database   Your Journals@Ovid   All Journals   Books<br>English   Français   Deutsch   Españ |                                                                                  |                             |                  |                       |        |  |  |  |  |
| Search History (5 searches) (Click to close)      Remove Duplicates      View Saved |                                                                                                    |                                                                                  |                             |                  |                       |        |  |  |  |  |
|                                                                                     | # 🔺                                                                                                    | Searches                                                                         | Results                     | Search Type      | Actions               | ŧ      |  |  |  |  |
|                                                                                     | 2                                                                                                    | (lung and (cancer or tumor)).ti.                                                 | 46626                       | Advanced         | - → Display<br>More ≫ | EXPAND |  |  |  |  |
|                                                                                     | 3                                                                                                    | the use of avian influenza vaccines {Including Limited Related Terms}            | 5651                        | Basic            | → Display<br>More ≫   |        |  |  |  |  |
|                                                                                     | 4                                                                                                    | the preparation of avian influenza vaccines {Including Limited Related Ferms}    | 5651                        | Basic            |                       |        |  |  |  |  |
|                                                                                     | 5                                                                                                    | the preparation of avian influenza vaccines {Including Limited<br>Related Terms} | 5651                        | Basic            | → Display<br>More ≫   |        |  |  |  |  |
| Remov                                                                               | e Selected                                                                                                    | Save Selected Combine selections with: And Or                                    |                             |                  |                       |        |  |  |  |  |
|                                                                                     |                                                                                                    |                                                                                  |                             | 5                | Save Search History   | ]      |  |  |  |  |

检索结果页面(中部)

v

Ascending

v

Secondary:

| ▼ Results Manager (Click to close)                                                                                                    |                                                                                                    |                                                                                                    |                                           |
|----------------------------------------------------------------------------------------------------|----------------------------------------------------------------------------------------------------|----------------------------------------------------------------------------------------------------|-------------------------------------------|
| Results                                                                                                    | Fields                                                                                                    | Result Format                                                                                                    | Actions                                   |
| <ul> <li>Selected Results</li> <li>All on this page</li> <li>All in this set (1-5651)</li> <li>and/or Range:</li> <li>Clear Selected Results</li> </ul> | <ul> <li>Citation (Title, Author, Source)</li> <li>Citation + Abstract</li> <li>Citation + Abstract + Subject<br/>Headings</li> <li>Complete Reference</li> <li>Select Fields</li> <li>Selected fields: (ab, ui, an, ao,<br/>au, di, dp, dt, e1, ed, ef, et, fa, ia,<br/>ib, in, ir, is, jc, kw, lc, lg, oa, oi, ot,<br/>pt, pu, rf, rn, ro, sb, sh, sl, so, st, ti,<br/>ts, up, xp, yr, zc)</li> </ul> | <ul> <li>Ovid</li> <li>BRS/Tagged</li> <li>Reprint/Medlars</li> <li>Brief (Titles) Display</li> <li>Direct Export</li> <li>Include Search History</li> <li>Include link to each record</li> </ul> | Display<br>Print Preview<br>Email<br>Save |
| Sort Keys<br>Primary: -                                                                                                    | Ascending 🗸                                                                                                    | · · · · · · · · · · · · · · · · · · ·                                                                                                    |                                           |

# 检索结果页面(下方)

| Customize Display   Reset Display                                                                                                    | How Relevan      | ncy is Calculated                                                                                                    | View All Abstracts: 🔲 Sort By: SCORE                                                                                              | 🗙 Results Per Page: 10 💌                                                                                                 |
|----------------------------------------------------------------------------------------------------|------------------|----------------------------------------------------------------------------------------------------|----------------------------------------------------------------------------------------------------|----------------------------------------------------------------------------------------------------|
| Results of your search: the preparat                                                                                                    | tion of avian in | fluenza vaccines {Incl                                                                                                    | uding Limited Related Terms}                                                                                                    |                                                                                                    |
| Viewing 1-10 of 5651 Results                                                                                                    |                  |                                                                                                    |                                                                                                    | Next Page 🌫                                                                                                    |
| Go to #: 1 GO ≫                                                                                                    |                  | Remov                                                                                                    | ve Duplicates                                                                                                    |                                                                                                    |
| Search Aid                                                                                                    | Score: **        | ****                                                                                                    |                                                                                                    |                                                                                                    |
| Your search<br>Search terms used:<br>avian<br>aves<br>bird<br>birds<br>class aves<br>influenza vaccines<br>influenza vaccine<br>flu shots<br>flu vaccine<br>flu vaccines<br>influenzae vaccines | 1.               | [Avian influenza v<br>Vasil'ev luM.<br>Ovid MEDLINE(R) 195<br>Voprosy Virusologii.<br>[English Abstract. Jo<br>UI: 19172900<br>Authors Full Name<br>Vasil'ev, lu M.<br>View Abstract<br>Find Citing Articles | accines]. [Review] [121 refs] [Russian]<br>0 to Present with Daily Update<br>53(6):4-15, 2008 Nov-Dec.<br>ournal Article. Review] | <ul> <li>Abstract Reference</li> <li>Complete Reference</li> <li>Library Holdings</li> <li>Internet Resources</li> </ul> |
| Filter by Star Ranking<br>Display only the selected results:                                                                                                    | Score: 🖈         | ***                                                                                                    |                                                                                                    |                                                                                                    |
| <ul> <li>Five Stars ***** (880)</li> <li>Four Stars **** (4771)</li> </ul>                                                                                                    | 2.               | Influenza vaccines<br>refs]                                                                                                    | and vaccination strategies in birds. [Review] [356                                                                                | <ul> <li>Abstract Reference</li> <li>Complete Reference</li> </ul>                                                       |
| Narrow search                                                                                                    |                  | van den Berg T. Lam                                                                                                    | brecht B. Marche S. Steensels M. Van Borm S. Bublot M.                                                                            | <ul> <li>Full Text</li> <li>Library Holdings</li> </ul>                                                                  |

### 3. 检索结果的处理

• 检索结果的显示

• 检索结果的排序

• 检索结果的保存

#### 3.1 检索结果的显示

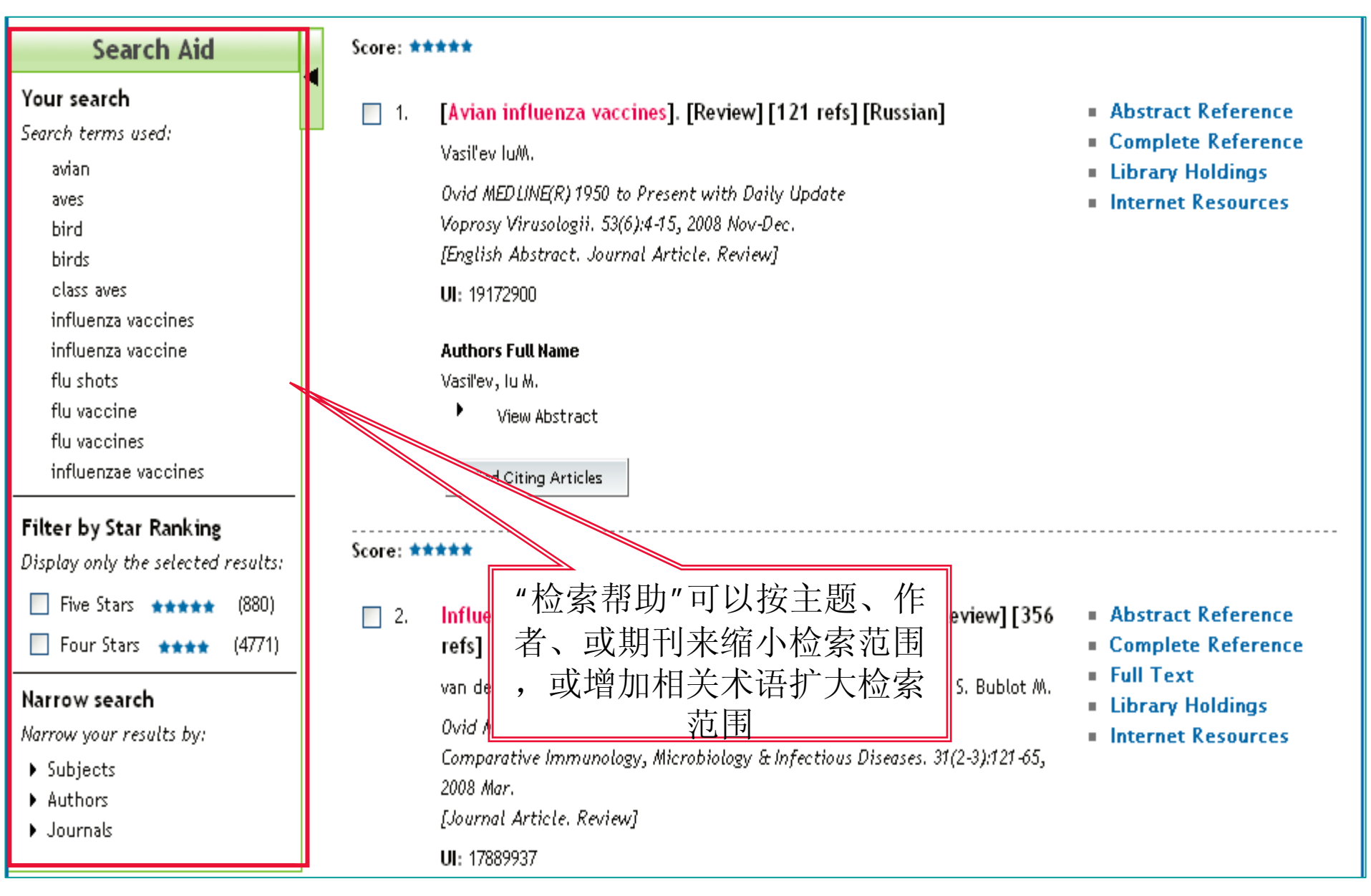

| Search Aid                                                                                                    | Score: ****                                                                                                    |                                                                                                    |  |
|----------------------------------------------------------------------------------------------------|----------------------------------------------------------------------------------------------------|----------------------------------------------------------------------------------------------------|--|
| Your search<br>Search terms used:<br>avian<br>aves<br>bird<br>birds<br>class aves<br>influenza vaccines<br>influenza vaccine<br>flu shots<br>flu vaccine<br>flu vaccines<br>influenzae vaccines<br><b>Filter by Star Ranking</b><br>Display only the selected results:<br>Five Stars ***** (880) | <ul> <li>1. [Avian influenza vaccines]. [Review] [121 refs] [Russian]</li> <li>Vasil'ev luM.</li> <li>Ovid MEDLINE(R) 1950 to Present with Daily Update<br/>Voprosy Virusologii. 53(6):4-15, 2008 Nov-Dec.</li> <li>[English Abstract. Journal Article. Review]</li> <li>UI: 19172900</li> <li>Authors Full Name<br/>Vasil'ev, Iu M.</li> <li>View Abstract</li> <li>View Abstract</li> <li>AB The review gives data on the designing of avian influenza vaccines and<br/>the preparation of human safe vaccine strains from the highly virulent strains<br/>of these viruses. It considers activated and live vaccines, promising<br/>adjuvants for vaccines, as well as recombinant, virus-vector, and DNA<br/>vaccines and virus-like particles. The results of a number of clinical trials of<br/>avian influenza vaccines are examined. Analysis of the data published leads<br/>to the conclusion that cell culture-based whole-virion vaccines with adjuvants</li> <li>Abstract Reference</li> </ul> | <ul> <li>Abstract Reference</li> <li>Complete Reference</li> <li>Library Holdings</li> <li>Internet Resources</li> <li>新头</li> <li>竹的</li> <li>滴</li> </ul> |  |
| □ Four Stars ★★★★ (4771)                                                                                                    | are promising in combating avian influenza. [References: 121]   Complete Reference  Full Text                                                                                                    |                                                                                                    |  |
| Narrow search<br>Narrow your results by:<br>• Subjects<br>• Authors<br>• Journals                                                                                                    | <ul> <li>War der berg T. Lambreene B. Marche S. Steenses M. Var born S. babter M.</li> <li>Library Holdings</li> <li>Library Holdings</li> <li>Internet Resources</li> <li>Sournal Article. Review]</li> <li>UI: 17889937</li> </ul>                                                                                                    |                                                                                                    |  |

| Customize Display   Reset Display                                                     | View All Abstracts: 🔲 Sort By: SCORE                                                                                                    | 💌 Results Per Page: 10 💌                                                                                                    |  |  |  |
|---------------------------------------------------------------------------------------|----------------------------------------------------------------------------------------------------|----------------------------------------------------------------------------------------------------|--|--|--|
| Results of your search: find similar to Mol                                           | ecular epidemiology of H5N1 avian influenza.                                                                                                    |                                                                                                    |  |  |  |
| Viewing 1-10 of 41 Results                                                            | Your Recent Searches [+]                                                                                                    | Next Page 🌫                                                                                                    |  |  |  |
| Go to #: 1 GO ≫                                                                       | Remove Duplicates                                                                                                    |                                                                                                    |  |  |  |
| Search Aid Your search Search terms used: avian epidemiology h5n1 influenza molecular | <ul> <li>Highly pathogenic H5N1 avian influenza virus: cause of the next pandemic?. [Review] [111 refs]</li> <li>Pappaioanou M.</li> <li>Ovid MEDLINE(R) 1950 to Present with Daily Update Comparative Immunology, Microbiology &amp; Infectious Diseases. 32(4):287-300, 2009 Jul.</li> <li>[Journal Article. Review]</li> <li>UI: 19318178</li> </ul> | <ul> <li>Abstract Reference</li> <li>Complete Reference</li> <li>Full Text</li> <li>Library Holdings</li> <li>Internet Resources</li> </ul> |  |  |  |
| Filter by Star Ranking<br>Display only the selected results:                          | Authors Full Name<br>Pappaioanou, Marguerite.                                                                                                    |                                                                                                    |  |  |  |
| Narrow search<br>Narrow your results by:<br>Subjects<br>Authors                       | <ul> <li>View Abstract</li> <li>Find Similar</li> <li>Find Citing Articles</li> </ul>                                                                                                    |                                                                                                    |  |  |  |
| ▶ Journals                                                                            | 2. Genetic analysis of avian influenza A viruses isolated from domestic<br>waterfowl in live-bird markets of Hanoi, Vietnam, preceding fatal H5N1<br>human infections in 2004.<br>Jadhao SJ. Nguyen DC. Uveki TM. Shaw M. Maines T. Rowe T. Smith C. Huynh                                                                                              | <ul> <li>Abstract Reference</li> <li>Complete Reference</li> <li>Library Holdings</li> <li>Internet Resources</li> </ul>                    |  |  |  |

| Customize Display   Reset Display                                                                                           | How Relevancy is Calculated View All Abstracts: Sort By: SCORE                                                                                                    | 🗙 Results Per Page: 10 💌                                                                                                 |
|----------------------------------------------------------------------------------------------------|----------------------------------------------------------------------------------------------------|----------------------------------------------------------------------------------------------------|
| Results of your search: epidemiology                                                                                        | of H5N1 {Including Limited Related Terms}                                                                                                    |                                                                                                    |
| Viewing 1-10 of 8660 Results                                                                                                |                                                                                                    | Next Page 🌫                                                                                                    |
| Go to #: 1GO ≫                                                                                                    |                                                                                                    |                                                                                                    |
| Search Aid                                                                                                    | Score: ****                                                                                                    |                                                                                                    |
| Your search<br>Search terms used:<br>epidemiology<br>epidemiologic<br>epidemiologies<br>study epidemiology<br>h5n1<br>h5n1s | <ul> <li>Molecular epidemiology of H5N1 avian influenza. [Review] [31 refs]<br/>Guan Y. Smith GJ. Webby R. Webster RG.</li> <li>Ovid MEDLINE(R) 1950 to Present with Daily Update<br/>Revue Scientifique et Technique. 28(1):39-47, 2009 Apr.<br/>[Journal Article. Research Support, N.I.H., Extramural. Research Support, Non-<br/>U.S. Gov't. Review]</li> <li>UI: 19618617</li> </ul> | <ul> <li>Abstract Reference</li> <li>Complete Reference</li> <li>Library Holdings</li> <li>Internet Resources</li> </ul> |
| Filter by Star Ranking         Display only the selected results:         Five Stars         Three Stars         ****       | Authors Full Name         Guan, Y. Smith, G J D. Webby, R. Webster, R G.         View Abstract         Find Similar         Find Citing Articles                                                                                                    |                                                                                                    |
| Narrow search<br>Narrow your results by:<br>Subjects<br>Authors<br>Journals                                                 | Score: *****<br>2. The threat of avian influenza A (H5N1). Part I: Epidemiologic concerns<br>and virulence determinants. [Review] [72 refs]                                                                                                    | <ul> <li>Abstract Reference</li> <li>Complete Reference</li> </ul>                                                       |

| Results of your search: epidemiology                                                                                        | of H5N1 {Including Limited Related Terms}                                                                                                    |   |
|----------------------------------------------------------------------------------------------------|----------------------------------------------------------------------------------------------------|---|
| Viewing 1-10 of 8660 Results                                                                                                | Next Page                                                                                                    | » |
| Go to #: 1GO ≫                                                                                                    |                                                                                                    |   |
| Search Aid                                                                                                    | Score: ****                                                                                                    |   |
| Your search<br>Search terms used:<br>epidemiology<br>epidemiologic<br>epidemiologies<br>study epidemiology<br>h5n1<br>h5n1s | <ul> <li>Molecular epidemiology of H5N1 avian influenza. [Review] [31 refs]<br/>Guan Y. Smith GJ. Webby R. Webster RG.<br/>Ovid MEDLINE(R) 1950 to Present with Daily Update<br/>Revue Scientifique et Technique. 28(1):39-47, 2009 Apr.<br/>[Journal Article. Research Support, N.I.H., Extramural. Research Support, Non-<br/>U.S. Gov't. Review]<br/>UI: 19618617</li> </ul> |   |
| Filter by Star Ranking<br>Display only the selected results:<br>Five Stars ***** (127)<br>Three Stars *** (8533)            | Authors Full Name<br>Guan, Y. Smith, G J D. Webby, R. Webster, R G.<br>View Abstract<br>Find Similar Find Citing Articles                                                                                                    |   |
| Narrow search<br>Narrow your results by:<br>Subjects<br>Authors<br>Journals                                                 | Score: *****         2.       The threat of avian influenza A (H5N1). Part I: Epidemiologic concerns and virulence determinants. [Review] [72 refs]         Cinatl J Jr. Michaelis M. Doerr HW.       • Complete Reference         Ovid MEDLINE(R) 1950 to Present with Daily Update       • Library Holdings                                                                   | - |

| Score: 対 | 1***                                                                                                    |                                                                                                    |
|----------|----------------------------------------------------------------------------------------------------|----------------------------------------------------------------------------------------------------|
| 108.     | Pandemic influenza and pregnancy: a call for preparedness planning.<br>Beigi RH.<br>Ovid MEDLINE(R) 1950 to Present with Daily Update<br>Obstetrics & Gynecology. 109(5):1193-6, 2007 May.<br>[Journal Article]<br>UI: 17470605 | <ul> <li>PDF Full Text</li> <li>Abstract Reference</li> <li>Complete Reference</li> <li>Ovid Full Text</li> <li>Library Holdings</li> <li>Internet Resources</li> </ul> |
|          | Authors Full Name<br>Beigi, Richard H.<br>View Abstract<br>Find Similar Find Citing Articles                                                                                                    |                                                                                                    |

#### 3.2 检索结果的排序

| Customize Display   Reset Display                                                                                                    | How Relevancy is Calculated View All Abstracts: 🔲 Sort By: Too many results to sort. 💟 Results Per Page: 10 💌                                                                                                    |
|----------------------------------------------------------------------------------------------------|----------------------------------------------------------------------------------------------------|
| Results of your search: epidemiology                                                                                                    | of H5N1 {Including Limited Related Terms}                                                                                                    |
| Viewing 1-10 of 13674 Results                                                                                                    | Next Page :                                                                                                    |
| Go to #: 1 GO ≫                                                                                                    |                                                                                                    |
| Search Aid                                                                                                    | Score: ****                                                                                                    |
| Your search<br>Search terms used:<br>epidemiology<br>epidemiologic<br>epidemiologies<br>study epidemiology<br>h5n1<br>h5n1s<br>Filter by Star Ranking<br>Display only the selected results:<br>Five Stars **** (128)<br>Three Stars **** (13546)<br>Narrow search | <ul> <li>1. Molecular epidemiology of H5N1 avian influenza. [Review] [31 refs]<br/>Guan Y. Smith GJ. Webby R. Webster RG.</li> <li>Ovid MEDLINE(R) 1950 to Present with Daily Update<br/>Revue Scientifique et Technique. 28(1):39-47, 2009 Apr.<br/>[Journal Article. Research Support, N.I.H., Extramural. Research Support, Non-<br/>U.S. Gov't. Review]</li> <li>UI: 19618617</li> <li>Authors Full Name<br/>Guan, Y. Smith, G JD. Webby, R. Webster, RG.</li> <li>View Abstract</li> <li>Jue Abstract Reference</li> <li>Library Holdings</li> <li>Internet Resources</li> </ul> |
| Narrow your results by:                                                                                                    | Score: ****                                                                                                    |
| <ul> <li>Subjects</li> <li>Authors</li> <li>Journals</li> </ul>                                                                                                    | <ul> <li>The threat of avian influenza A (H5N1). Part I: Epidemiologic concerns = Abstract Reference<br/>and virulence determinants. [Review] [72 refs] = Complete Reference</li> </ul>                                                                                                    |

## OvidSP如果计算相关度

- 数
  - 在这段中出现过多少搜索概念concepts
- 出现次数
  - 这些搜索概念出现在这段中的频率
- 重要性
  - 这些术语在整个数据库中是否少见
- 结合性
  - 词组中的术语是否紧密出现
- 词汇水平Vocabulary Level
  - 一个段落里的语言和你所选择的词是否相符How closely a passage's language matches your word choices rather than variants and synonyms

#### OvidSP排序星级系统

#### •5星

- 所有搜索的概念都完整出现在段落里。
- 4星
  - 大多数搜索概念都出现在段落里,但有些不完整
- •3星
  - 缺少一个概念
- 2星
  - 缺少两个概念
- 1星
  - 缺少2个以上的概念

在结果显示中,OvidSP会列出以段落为基础、以相关度排序的记录

#### 3.2 检索结果的排序

| Customize Display   Reset Display                                                                                           | How Relevar  | cy is Calculated View All Abstrac                                                                                                    | ts: 🔲                                      | Sort By:                              | Too many results to sor              | t. 💌              | Results Per Page:                                                   | 10 💌            |
|----------------------------------------------------------------------------------------------------|--------------|----------------------------------------------------------------------------------------------------|--------------------------------------------|---------------------------------------|--------------------------------------|-------------------|---------------------------------------------------------------------|-----------------|
| Results of your search: epidemiology                                                                                        | of H5N1 {Inc | uding Limited Related Terms}                                                                                                    |                                            |                                       |                                      |                   |                                                                     |                 |
| Viewing 1-10 of 13674 Results<br>Go to #: 1 GO ≫                                                                            |              |                                                                                                    |                                            |                                       |                                      |                   | Next                                                                | : Page ≫        |
| Search Aid                                                                                                    | Score: 対     | ***                                                                                                    |                                            |                                       |                                      |                   |                                                                     |                 |
| Your search<br>Search terms used:<br>epidemiology<br>epidemiologic<br>epidemiologies<br>study epidemiology<br>h5n1<br>h5n1s | 1.           | Molecular epidemiology of H5N1 avian<br>Guan Y. Smith GJ. Webby R. Webster RG.<br>Ovid MEDLINE(R) 1950 to Present with Dail<br>Revue Scientifique et Technique. 28(1):39-<br>[Journal Article. Research Support, N.I.H.,<br>U.S. Gov't. Review]<br>UI: 19618617 | influer<br>/ Update<br>(7, 2009<br>Extrame | nza. [Rev<br>e<br>Apr.<br>ural. Resea | riew][31 refs]<br>arch Support, Non- | Ab:<br>Coi<br>Lib | stract Referen<br>mplete Referen<br>rary Holdings<br>ernet Resource | ce<br>hce<br>!s |
| Display only the selected results:<br>Five Stars ***** (128)<br>Three Stars **** (13546)                                    |              | Authors Full Name<br>Guan, Y. Smith, G J D. Webby, R. Webster, R G.<br>View Abstract<br>Find Citing Articles                                                                                                    |                                            |                                       |                                      |                   |                                                                     |                 |
| Narrow search<br>Narrow your results by:                                                                                    | Score: 対     | ***                                                                                                    |                                            |                                       |                                      |                   |                                                                     |                 |
| <ul> <li>Subjects</li> <li>Authors</li> <li>Journals</li> </ul>                                                             | 2.           | The threat of avian influenza A (H5N1<br>and virulence determinants. [Review]                                                                                                    | ). Part<br>[72 reí                         | l: Epiden<br>ís]                      | niologic concerns                    | Ab:<br>Co         | stract Referen<br>mplete Referer                                    | ce<br>nce       |

### 3.2 检索结果的排序

| Customize Display   Reset Display                                                                                                    | How Relevancy is Calculated View All Abstracts: 🗌 Sort By                                                                                                    | ; SCORE 💌                                                                                                    | Results Per Page: 10                                                         |
|----------------------------------------------------------------------------------------------------|----------------------------------------------------------------------------------------------------|----------------------------------------------------------------------------------------------------|------------------------------------------------------------------------------|
| Results of your search: the prepara                                                                                                    | tion of avian influenza vaccines {Including Limited Related Terms}                                                                                                    | SCORE<br>Database                                                                                                    |                                                                              |
| Viewing <b>1-10</b> of <b>5651</b> Results<br>Go to #: 1GO ⇒                                                                                             | Remove Duplicates                                                                                                    | <ul> <li>▼ Database</li> <li>▲ Authors</li> <li>▼ Authors</li> <li>▲ Country of Publication</li> <li>▼ Country of Publication</li> </ul>                                                                                                    | Next Page                                                                    |
| Search Aid                                                                                                    | Score: ****                                                                                                    | ▲ Entry Date                                                                                                    |                                                                              |
| Your search<br>Search terms used:<br>avian<br>aves<br>bird<br>birds<br>class aves<br>influenza vaccines<br>influenza vaccine<br>flu shots<br>flu vaccine | <ul> <li>Avian influenza vaccines]. [Review] [121 refs] [Russ:<br/>Vasil'ev luM.</li> <li>Ovid MEDLINE(R) 1950 to Present with Daily Updat<br/>Voprosy Virusologii. 53(6):4-15, 2008 Nov-D<br/>[English Abstract. Journal Article</li> <li>U: 19172900</li> <li>选择排序标准</li> </ul> | <ul> <li>✓ Entry Date</li> <li>▲ Journal Name</li> <li>▲ Language</li> <li>▲ Language</li> <li>▲ Publication Type</li> <li>♥ Publication Type</li> <li>▲ Record Owner</li> <li>♥ Record Owner</li> <li>▲ Record Owner</li> <li>▲ Journal Subset</li> <li>♥ Journal Subset</li> <li>▲ Status</li> <li>♥ Status</li> <li>▲ Title</li> <li>♥ Title</li> <li>▲ Unique Identifier</li> </ul> | ostract Reference<br>implete Reference<br>orary Holdings<br>ternet Resources |
| flu vaccines<br>influenzae vaccines<br>Filter by Star Ranking<br>Display only the selected results:                                                      | Find Citing Articles                                                                                                    | <ul> <li>▼ Unique Identifier</li> <li>▲ Accession Number</li> <li>▼ Accession Number</li> <li>▲ Year of Publication</li> <li>▼ Year of Publication</li> </ul>                                                                                                    |                                                                              |

#### 3.3 检索结果的保存——题录保存

| ▼ Results Manager (Cline)                                                                                                    | ck to close) |                                                                                                    |   |                                                                                                    |                                           |  |
|----------------------------------------------------------------------------------------------------|--------------|----------------------------------------------------------------------------------------------------|---|----------------------------------------------------------------------------------------------------|-------------------------------------------|--|
| Results <ul> <li>Selected Results</li> </ul>                                                                                                    |              | <b>ields</b><br>Citation (Title,Author,Source)                                                                                                    | 1 | Result Format <ul> <li>Ovid</li> </ul>                                                                                                    | Actions<br>Display                        |  |
| <ul> <li>Selected Results</li> <li>All on this page</li> <li>All in this set (1-8660)</li> <li>and/or Range:</li> <li>Clear Selected Results</li> </ul> |              | <ul> <li>Citation + Abstract</li> <li>Citation + Abstract + Subject</li> <li>adings</li> <li>Complete Reference</li> <li>Select Fields</li> <li>Selected fields: (ab, ui, an, au, dp, dt, fa, ia, in, ir, is, jc, kw, oa, ot, rf, rn, ro, sb, sh, sl, so, st, ti,</li> </ul> | ] | <ul> <li>BRS/Tagged</li> <li>Reprint/Medlars</li> <li>Brief (Titles) Display</li> <li>Direct Export</li> <li>Include Search History</li> <li>Include link to each record</li> </ul> | Display<br>Print Preview<br>Email<br>Save |  |
| <b>Sort Keys</b><br>Primary:<br>Secondary:                                                                                                    |              | Ascending V<br>Ascending V                                                                                                    |   |                                                                                                    |                                           |  |

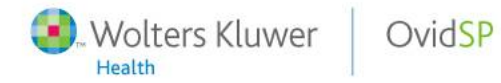

#### 3.3 检索结果的保存——全文保存

Results of your search: epidemiology of H5N1 {Including Limited Related Terms} Viewing 1-10 of 8660 Results Next Page ≫ Go to #: 1 GO 🌫 Search Aid Score: \*\*\*\*\* Your search Molecular epidemiology of H5N1 avian influenza. [Review] [31 refs] Abstract Reference 1. Search terms used: Complete Reference Guan Y. Smith GJ. Webby R. Webster RG. epidemiology Library Holdings Ovid MEDLINE(R) 1950 to Present with Daily Update epidemiologic Internet Resources Revue Scientifique et Technique, 28(1):39-47, 2009 Apr. epidemiologies [Journal Article, Research Support, N.I.H., Extramural, Research Support, Nonstudy epidemiology U.S. Gov't. Review] h5n1 h5n1s **UI:** 19618617 Filter by Star Ranking **Authors Full Name** Display only the selected results: Guan, Y. Smith, G J D. Webby, R. Webster, R G. View Abstract Five Stars **\*\*\*\*\*** (127) Three Stars 🔹 🛧 🛧 (8533) Find Citing Articles Find Similar Narrow search Narrow your results by: Score: \*\*\*\*\* Subjects The threat of avian influenza A (H5N1). Part I: Epidemiologic concerns Abstract Reference Authors 2. and virulence determinants. [Review] [72 refs] Complete Reference Journals Full Text Cinatl J Jr. Michaelis M. Doerr HW. Library Holdings Ovid MEDLINE(R) 1950 to Present with Daily Update Internet Resources

Health

| Score: 🖈 | ***                                                                                                    |                                                                                                    |
|----------|----------------------------------------------------------------------------------------------------|----------------------------------------------------------------------------------------------------|
| 108.     | Pandemic influenza and pregnancy: a call for preparedness planning.<br>Beigi RH.<br>Ovid MEDLINE(R) 1950 to Present with Daily Update<br>Obstetrics & Gynecology. 109(5):1193-6, 2007 May.<br>[Journal Article]<br>UI: 17470605 | <ul> <li>PDF Full Text</li> <li>Abstract Reference</li> <li>Complete Reference</li> <li>Ovid Full Text</li> <li>Library Holdings</li> <li>Internet Resources</li> </ul> |
|          | Authors Full Name<br>Beigi, Richard H.<br>View Abstract<br>Find Similar Find Citing Articles                                                                                                    |                                                                                                    |

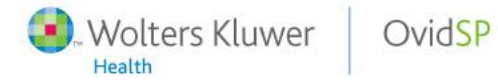

#### 4. 期刊/图书浏览

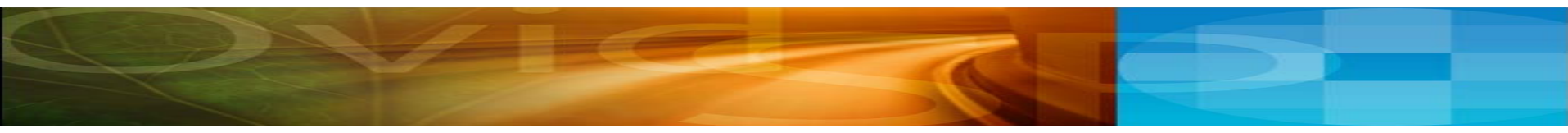

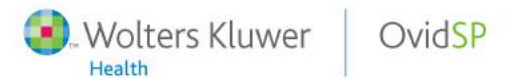

#### 期刊浏览

| Journals A-Z                                                       |                              |                                 | Email Jumpstart   | Manage eTOC Subscriptions |
|--------------------------------------------------------------------|------------------------------|---------------------------------|-------------------|---------------------------|
| Enter Journal Name                                                 |                              | Search Find Cita                | ution             |                           |
| 🔹 Filter by Availability 🛛 🛔                                       |                              | Journals A-Z                    |                   |                           |
| All Ovid Journals My Subscriptions                                 | Showing 1-50 of 431 journals | Title View   Full View          | 50 Per Page 💉     | 1 2 3 4 5 9 ৰা            |
| ▼ Filter By Title ‡                                                | AACN Advanced Critical Ca    | re - About this Journal         |                   | *                         |
| All A B C D E F G H I J K L M<br>N O P O R S T U V W X Y Z 0-      | AACN Clinical Issues: Adva   | nced Practice in Acute & Crit   | ical Care - About | this Journal 📩            |
| 9                                                                  | Academic Medicine - About th | is Journal                      |                   | ★                         |
| <ul> <li>Filter by Subject <sup>‡</sup></li> </ul>                 | ACADEMIC Physician & Scie    | NtİSt - About this Journal      |                   | ☆                         |
| All Subjects + Clinical Medicine (342)                             | ACSM'S Health & Fitness Jou  | JFNAI - About this Journal      |                   | ☆                         |
| <ul> <li>Behavioral &amp; Social Sciences</li> <li>(52)</li> </ul> | Addictive Disorders & Their  | Treatment - About this Journal  |                   | ☆                         |
| + Health Professions (28)                                          | Advanced Emergency Nursin    | ng Journal - About this Journal |                   | ☆                         |
|                                                                    | <u> </u>                     |                                 |                   |                           |

# 期刊电子目录 (eTOC) 提示功能

|                                                                    |                              | E                               | mail Jumpstart  | Manage eTOC Subscriptions |
|--------------------------------------------------------------------|------------------------------|---------------------------------|-----------------|---------------------------|
| Journals A-Z                                                       |                              |                                 |                 |                           |
|                                                                    |                              |                                 |                 |                           |
| Enter Journal Name                                                 |                              | Search Find Cita                | tion            |                           |
| Filter by Availability 1                                           |                              | Journals A-Z                    |                 |                           |
| All Ovid Journals                                                  | Showing 1-50 of 431 journals | Title View   Full View          | 50 Per Page     | ⊻ 12345…9◀▶               |
| <ul> <li>Filter By Title</li> </ul>                                | AACN Advanced Critical Car   | re - About this Journal         |                 | *                         |
| All A B C D E F G H I J K L M<br>N O P Q R S T U V W X Y Z O-      | AACN Clinical Issues: Adva   | nced Practice in Acute & Criti  | cal Care - Abou | t this Journal 🛛 📩        |
| 9                                                                  | Academic Medicine - About th | is Journal                      |                 | ☆                         |
| <ul> <li>Filter by Subject </li> </ul>                             | ACADEMIC Physician & Scie    | NTİST - About this Journal      |                 | ☆                         |
| All Subjects<br>+ Clinical Medicine (342)                          | ACSM'S Health & Fitness Jou  | JFNAI - About this Journal      |                 | *                         |
| <ul> <li>Behavioral &amp; Social Sciences</li> <li>(52)</li> </ul> | Addictive Disorders & Their  | Treatment - About this Journal  |                 | ☆                         |
| + Health Professions (28)                                          | Advanced Emergency Nursir    | ng Journal - About this Journal |                 | *                         |
|                                                                    | -                            |                                 |                 |                           |

Wolters Kluwer OvidSP

| eTOC Sub:        | scription Management                                                 |         |
|------------------|----------------------------------------------------------------------|---------|
|                  | eTOC Subscription Management                                         |         |
| Please enter the | email address you wish to subscribe or unsubscribe for OvidSP eTOCs. |         |
| Email Address    |                                                                      |         |
|                  | (CAPS will be lowercased)                                            | 输入接收的电子 |
|                  | Enter                                                                | 邮件地址    |

| eTOC Subscription Management                                                                                        |                |
|----------------------------------------------------------------------------------------------------|----------------|
| Active eTOC Subscriptions<br>AIDS & Behavior - [Text]<br>Academic Psychiatry - [HTML]                               |                |
|                                                                                                    |                |
| Add Text ↑ Add HTML ↑ Remove ↓ Additional eTOC Subscriptions Available                                              |                |
| AACN Advanced Critical Care<br>AAOHN Journal<br>ACADEMIC Physician & Scientist<br>ACSM'S Health & Fitness Journal   | 选择需要的期刊<br>及格式 |
| AIDS<br>AIDS Patient Care & Stds<br>AJIC: American Journal of Infection Control<br>AJN, American Journal of Nursing |                |

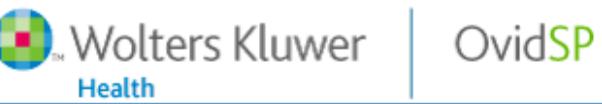

#### Books@Ovid: Browse Books

| Browse All Books                                                                                                    | Î |                                                                                                    | EMAIL JL                                      | JMPSTART |
|----------------------------------------------------------------------------------------------------|---|----------------------------------------------------------------------------------------------------|-----------------------------------------------|----------|
| QUICK SEARCH                                                                                                    | ≡ | All Books                                                                                                    |                                               |          |
| All Books                                                                                                    |   | Viewing <b>1</b> - <b>20</b> of <b>152</b> books:<br>5-Minute Infectious Diseases Consult → Cancer: Principles & Practice of O                                                                                                    | ncology Next 🌫 L.                             | ast ▽    |
| BROWSE BY TITLE                                                                                                    |   | # Title <u>Hide Book Covers</u>                                                                                                    |                                               |          |
| 0   1   2   3   4   5   6  <br>7   8   9   A   B   C   D  <br>E   F   G   H   I   J   K  <br>L   M   N   O   P   Q   R  <br>S   T   U   V   W   X   Y  <br>Z |   | 1.<br>5-Minute Infectious Diseases Consult<br>Editor: Gorbach, Sherwood L.; Falagas, Matthe<br>Publisher: Lippincott Williams & Wilkins<br>Edition: 1st Edition<br>ISBN: 0-683-30736-3<br>Purchase Print Copy                     | W                                             |          |
| BROWSE BY SUBJECT ↑<br>I [-] Clinical Medicine<br>Anesthesiology<br>Clinical Laboratory<br>Science & Medical<br>Technology                                   |   | 2.<br><b>5-Minute Pediatric Consult</b><br>Editor: Schwartz, M. William; Bell, Louis M.; Bin<br>F.; Mulberg, Andrew E.; Tanel, Ronn E.<br>Publisher: Lippincott Williams & Wilkins<br>Edition: 4th Edition<br>ISBN: 0-7817-5452-6 | gham, Peter M.; Chung, Esther K.; Friedman, D | lavid    |

OvidSP

#### 5. 个性化服务

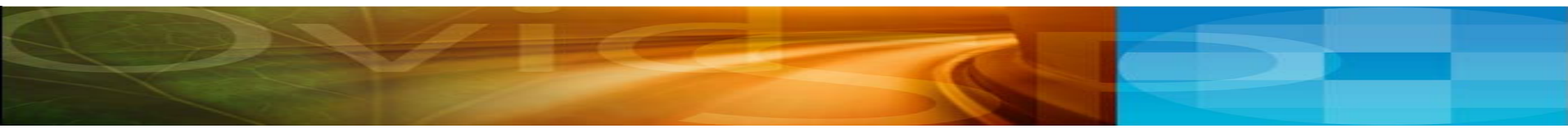

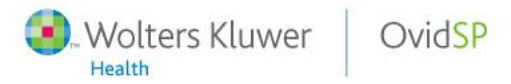

个性化服务

#### 注册之前实现的功能

注册之后实现的功能

| 检索        |
|-----------|
| 设定检索的限制条件 |
| 保存检索结果    |
|           |
|           |

保存检索策略 编制检索结果的注释信息 自动提示功能 个性化工作界面

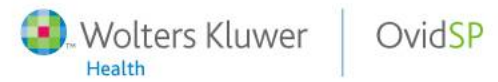

## 注册个人账号

| Change Database Your Journals@Ovid All Journals Books  Change Database Your Journals@Ovid All Journals Books  Personal Account English Français Deutsch Español  Search History (3 searches) (Click to expand)  View Sav  Search Peking University Health Science Library View Sav  Search Peking University Health Science Library View Sav  Chack Spelling Include Related Terms Universal Search Chack Spelling Include Related Terms Universal Search Chack Spelling Include Related Terms Chack Spelling Include Related Terms Chack Spelli | Wolters Kluwer OvidSP                                                                                                    | Database Field Guide   👌 Ask a Librarian   Support & Training   Help   Logoff       |  |  |  |  |
|----------------------------------------------------------------------------------------------------|----------------------------------------------------------------------------------------------------|-------------------------------------------------------------------------------------|--|--|--|--|
| Search History (3 searches) (Click to expand)          Search       Find Citation       Search Fields       Advanced Ovid Search       Multi-Field Search         Ø Enter your topic or question in ordinary English. <ul> <li>Check Spelling</li> <li>Include Related Terms</li> <li>Universal Search</li> <li>Click to expand</li> <li>Include Related Terms</li> <li>Universal Search</li> <li>Click to expand</li> <li>Click to expand</li></ul>                                                                                                    | Change Database   Your Journals@Ovid   All Journals   Books                                                                                                    | Saved Searches/Alerts<br>Personal Account<br>English   Français   Deutsch   Español |  |  |  |  |
| Search       Peking University Health Science Library / Dvid         Basic Search       Find Citation       Search Fields       Advanced Ovid Search       Multi-Field Search                                                                                                    | Search History (3 searches) (Click to expand)                                                                                                    | View Sav                                                                            |  |  |  |  |
| Basic Search Find Citation Search Fields Advanced Ovid Search Multi-Field Search → 点击右上方的Personal or question in or question in or dinary English. ✓ Check Spelling ✓ Include Related Terms Universal Search → Account 可以创建或者登陆 个人账号                                                                                                    | Search                                                                                                    | Peking University Health Science Library J                                          |  |  |  |  |
| ⑦ Enter your topic<br>or question in<br>ordinary English. ◎ Check Spelling ◎ Include Related Terms ◎ Universal Search 》 Limits (Click to exceed)                                                                                                    | Basic Search Find Citation Search Fields Advanced Ovid                                                                                                    | Search Multi-Field Search                                                           |  |  |  |  |
| r Linnis (Cuck to Expand)                                                                                                    | ② Enter your topic<br>or question in<br>or dinary English. Search ≫ Search ≫ Check Spelling ☑ Include Related Terms ☑ Universal Search Limits (Click to expand) |                                                                                     |  |  |  |  |

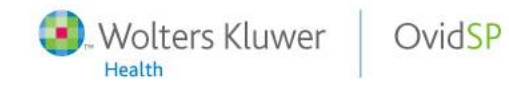

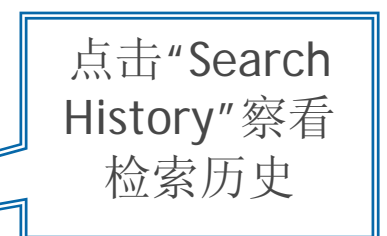

保存检索策略

| ▼ Searc | h History   | / (20 searches) (Click to close)                                    | Rem     | ove Duplicates | View Saved          |
|---------|-------------|---------------------------------------------------------------------|---------|----------------|---------------------|
|         | # 🛦         | Searches                                                            | Results | Search Type    | Actions 🛓           |
|         | 17          | epidemiology of H5N1 {Including Limited Related Terms}              | 8660    | Basic          | 🖅 Display 😽         |
|         |             |                                                                     |         |                | More »              |
|         | 18          | find similar to Molecular epidemiology of H5N1 avian influenza. 🕨 🕨 | 41      | Basic          | 📲 Display           |
|         |             |                                                                     |         |                | More ≫              |
|         | 19          | epidemiology of H5N1 {Including Limited Related Terms}              | 8660    | Basic          | 🗐 Display           |
|         |             |                                                                     |         |                | More ≫              |
|         | 20          | epidemiology of H5N1 {Including Limited Related Terms}              | 8660    | Basic          | 🗐 Display           |
|         |             |                                                                     |         |                | More ≫              |
| Remov   | re Selected | Save Selected Combine selections with: And Or                       |         |                | RSS R               |
|         |             |                                                                     |         | ç              | iave Search History |
|         |             | 保存检                                                                 |         |                |                     |
|         |             | 家历史                                                                 |         |                |                     |

| 点击这个图标<br>加标注信息                                                                                                    | <sup>可添</sup> 编制检索结果        | 的注释信息                                                                                 |
|----------------------------------------------------------------------------------------------------|-----------------------------|---------------------------------------------------------------------------------------|
| Search Aid                                                                                                    | Score: ****                 |                                                                                       |
| Your search<br>Search terms used:<br>epidemiology                                                                                    | Wolters Kluwer OvidSP       | <ul> <li>Abstract Reference</li> <li>Complete Reference</li> <li>Full Text</li> </ul> |
| epidemiologic<br>epidemiologies<br>study epidemiology<br>h5n1<br>h5n1s                                                               | Edit Annotation             | <ul> <li>Library Holdings</li> <li>Internet Resources</li> </ul>                      |
| Filter by Star Ranking         Display only the selected results:         Five Stars         Three Stars         ****         (8533) | epidemiology of H5N1 🔗      |                                                                                       |
| Narrow search<br>Narrow your results by:<br>Subjects<br>Authors<br>Journals                                                          | Save Annotation Score: **** |                                                                                       |

## 注册登陆之后会出现添加标注的图标

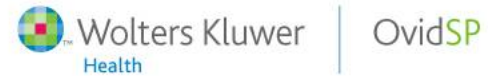

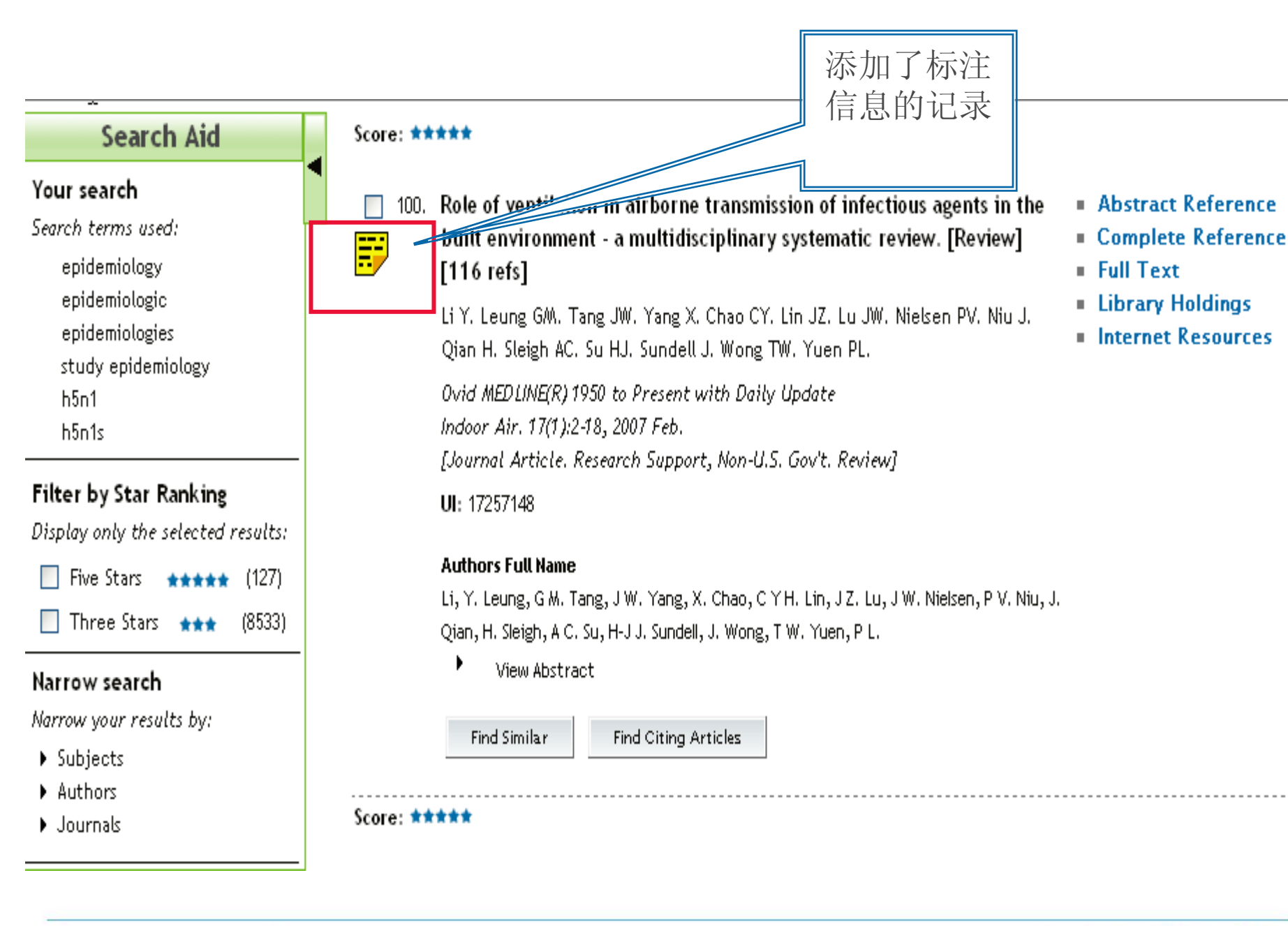

#### 自动提示功能

| Wolters Kluwer OvidSP Database Field Guide 8                                                             | Ask a Librarian   Support & Training   Help   Logoff                                |
|----------------------------------------------------------------------------------------------------|-------------------------------------------------------------------------------------|
| Change Database   Your Journals@Ovid   All Journals   Books                                              | Saved Searches/Alerts<br>Personal Account<br>English   Français   Deutsch   Español |
| ▶ Search History (3 searches) (Click to expand)                                                          | View Sa                                                                             |
| Search                                                                                                   | g University Health Science Library , Dvid                                          |
| Basic Search       Find Citation       Search Fields       Advanced Ovid Search       Multi-Field Search | 点击右上方的Saved<br>Searches/Alerts可以修改<br>自动提示功能                                        |

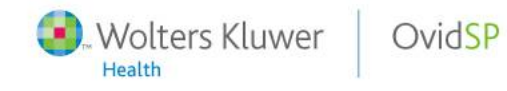

## 自动提示功能

| Temporary Searches Permanent Searches AutoAlert (SDI) Searches          Run       Delete       Copy         alb       - Rename       - Edit       - Email Jumpstart         Temporary Searches (top) | a∲ - Rename 🖉 - Edit 🏾 - Display (           | ↑<br>☑ - Email Jumpstart           |
|----------------------------------------------------------------------------------------------------|----------------------------------------------|------------------------------------|
| 🔲 alb 🖉 👁 👌                                                                                                    |                                              |                                    |
| RSS 20091018_175617                                                                                                    | Alert for                                    |                                    |
| 🎐 - Rename 🖉 - Edit 🧟 - Display 🗟 - Email Jumpstart                                                                                                    |                                              |                                    |
| Permanent Searches (top)                                                                                                    |                                              |                                    |
| 🔲 ajb 🖉 🗶                                                                                                    |                                              |                                    |
| epidemiology                                                                                                    |                                              |                                    |
| 🎐 - Rename 🖉 - Edit 🖻 - Display 🖄 - Email Jumpstart 🗣 - History                                                                                                    |                                              |                                    |
| AutoAlert (SDI) Searches (top)                                                                                                    |                                              |                                    |
| Ovid MEDLINE(R) 1950 to Present with Daily Update                                                                                                    |                                              |                                    |
| Peking Un <mark>iversity</mark> Health Science Library Journals@Ovid                                                                                                    |                                              |                                    |
| 🔲 alio 🖉 😨 🔔                                                                                                    |                                              |                                    |
| RSS 20091018_175617                                                                                                    | Alert for                                    |                                    |
| 💿 Since Last Run 🔘 Select Update(s) 🔘 Run In Current Database                                                                                                    | Frequency: On Database Update Dedup: 60 Days |                                    |
| Ovid MEDLINE(R) 1950 to Present with Daily Update                                                                                                    |                                              |                                    |
| Peking University Health Science Library Journals@Ovid                                                                                                    |                                              |                                    |
| Run Delete Copy                                                                                                    |                                              |                                    |
| Wolters Kluwer OvidSP                                                                                                    |                                              | Powerful. Simplified. Even Better. |

| Set     | Search Statement                                                       | Insert                                | Edit        | Delete        |
|---------|------------------------------------------------------------------------|---------------------------------------|-------------|---------------|
| 1.      | exp Tuberculosis/                                                      | 3                                     | 8           | ×             |
| 2.      | tuberculosis.mp. [mp-ab, ti, ot, bt, hw, nm]                           | 2                                     | 8           | ×             |
| З,      | tuberculosis.sh.                                                       | 4                                     | 8           | ×             |
| 4.      | or/1-3                                                                 | <b>ب</b>                              | 8           | ×             |
| 5.      | limit 4 to english language                                            | 4                                     | 8           | ×             |
| 6.      | limit 5 to humans                                                      | 4                                     | 8           | ×             |
| AutoA   | lert Options                                                           |                                       |             |               |
| ched    | luting Options Dedug                                                   | oing Options                          |             |               |
| 0       | On Database Update[?]                                                  | 90 Days 💌                             |             |               |
| 0,      | Monthly - on day 1 💌                                                   |                                       |             |               |
| (i) p   | Every other week - on Monday                                           |                                       |             |               |
| 0       |                                                                        |                                       |             |               |
| U       |                                                                        |                                       |             |               |
| )e live | ry Options                                                             |                                       |             |               |
| Ema     | ail                                                                    |                                       |             |               |
| RSS     | s                                                                      |                                       |             |               |
| I       | Email RSS                                                              |                                       |             |               |
| Really  | y Simple Syndication (RSS) is an XVII-based format for content distrib | aution. OvidSP offers the option of r | eceivine vo | ur alerts via |
| RSS in  | n addition to e-mails.                                                 |                                       |             |               |
|         |                                                                        |                                       |             |               |
|         |                                                                        |                                       |             |               |
| Save    | e Cancel                                                               |                                       |             |               |
|         |                                                                        |                                       |             |               |

#### 个性化工作界面

- 个性化设定检索历史部分在页面的位置
- 个性化设定限制条件

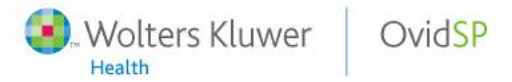

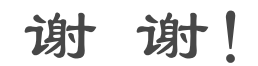

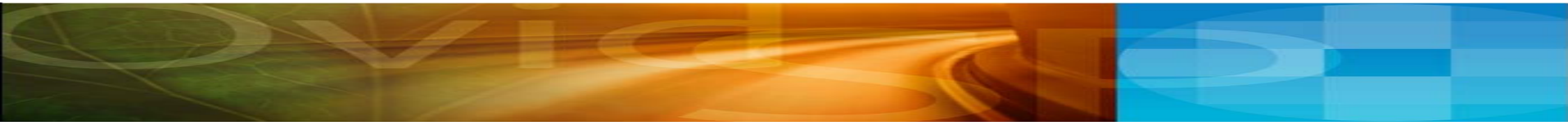

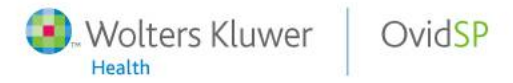